Manual udhëzues për aplikacionin mobil të ProCredit Bank Kosova

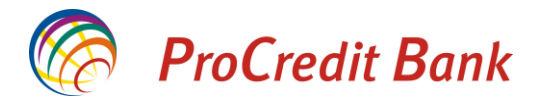

## Manual udhëzues për aplikacionin mobil të ProCredit Bank Kosova

### Instalimi i aplikacionit:

Për të instaluar aplikacionin në telefonin tuaj, ju duhet të posedoni një telefon të mençur (smartphone) me sistem operativ të versionit Android 4.4 ose iOS 8.1 apo më lartë.

Për të kërkuar aplikacionin në Play Store (Android) apo ne App Store (iOS), ju lutemi shkruani ProCredit Kosovo në fushën e kërkimit. Pasi të e gjeni aplikacionin, ju lutemi shtypeni butonin "Install" apo "Get" dhe do të fillon instalimi.

\*Ju lutem keni parasysh se aplikacioni mobil është i dedikuar për klientët privat të bankës. Po ashtu për të pasur mundësi të i shfrytëzoni të gjitha shërbimet e ofruara nga aplikacioni, ju nevojitet që si metodë të sigurisë të keni të zgjedhur SMS dhe jo Token.

Aplikacioni mobil ju ofron shërbimet:

- Transfere brenda llogarive tuaja
- Transfere brenda bankës tek përfitues tjerë
- Transfere kombëtare në banka tjera
- Pagesa të faturave
- Kontrollimi i gjendjes së llogarive rrjedhëse dhe kursime Flex
- Kontrollimi i bilancit të kredisë
- Kontrollimi i bilancit të Flex Fund (mbitërheqje)
- Bllokimi dhe Zhbllokimi i kartelave tuaja
- Menaxhimi i limiteve të kartelave tuaja

#### Android

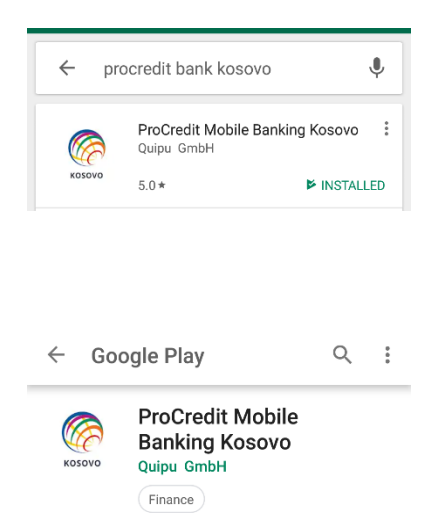

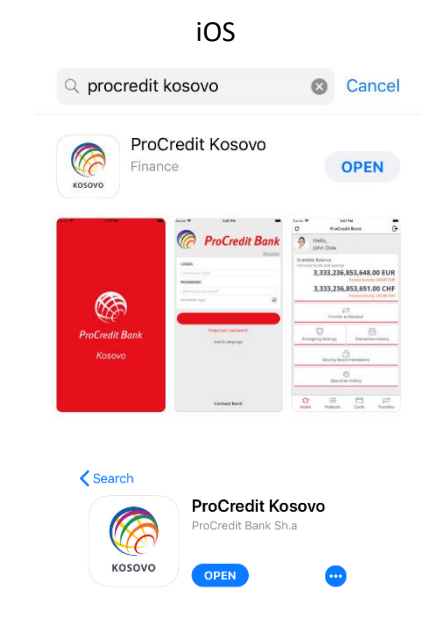

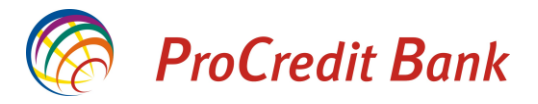

### Qasja në aplikacion:

\*Për të u qasur në aplikacionin mobil të Bankës ProCredit, ju nevojitet të jeni të pajisur me shërbimin Ebanking, me të cilin do të pranoni një emër të përdoruesit, një fjalëkalim dhe do të pajiseni me një metodë të sigurisë (Token apo Kodi i sigurisë përmes SMS). Me këtë emër të përdoruesit dhe fjalëkalim ju do të mund të qaseni edhe në aplikacionin mobil të ProCredit Bank.

Pas instalimit, në faqen hyrëse të aplikacionit ju lutem shënoni emrin e përdoruesit dhe fjalëkalimin e njëjtë me atë të E-banking.

Në këtë faqe mund të ndryshoni gjuhën në të cilën dëshironi të operoni me aplikacionin.

Po ashtu, nëse keni harruar fjalëkalimin e juaj, këtu e keni opsionin për të u pajisur me një fjalëkalim të ri.

Në fund të faqes është edhe opsioni "Kontaktoni Bankën" ku gjeni informatat e nevojshme për të kontaktuar bankën nëse keni nevojë.

|                            | 4 | Kontaktoni bankën                                    |
|----------------------------|---|------------------------------------------------------|
| Kosovo TEST                | ٥ | +383(49)555555                                       |
| EMRI I PËRDORUESIT         |   | kos.customerservice@procredit-group.com              |
| Emri i perdoruesit         | _ | -1 -1                                                |
| FJALËKALIMI                | ⊕ | https://www.procreditbank-kos.com/eng/need<br>-help/ |
|                            |   | 127. 12                                              |
| Remember login             |   |                                                      |
| HYRJE                      |   |                                                      |
| KENI HARRUAR FJALËKALIMIN? |   |                                                      |
| NDRYSHONI GJUHËN           |   |                                                      |
|                            |   |                                                      |
| KONTAKTONI BANKËN          |   |                                                      |

Pas kyçjes në aplikacion, në faqen kryesore do të shfaqen informata rreth bilancit të përbashkët të llogarive tuaja rrjedhëse dhe atë të kursimeve Flex. Në këtë faqe po ashtu është edhe opsioni për shfaqjen e historikut të transaksioneve, mundësia e transferit në kursimet Flex, opsioni për menaxhim të kartelave tuaja, qasje në këshillat e sigurisë si dhe opsioni i monitorimit të transaksioneve që keni kryer përmes aplikacionit mobil.

\*Në aplikacionin mobil, ju keni qasje në llogaritë e juaja personale. Për të gjitha llogaritë tjera ku jeni të autorizuar, ju lutem shfrytëzoni faqen E-banking.

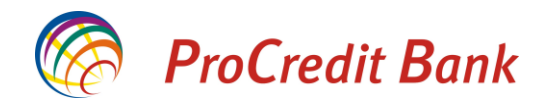

| C ProCredit Bank                                                                                        |                      |                               |                              |  |  |  |
|----------------------------------------------------------------------------------------------------|----------------------|-------------------------------|------------------------------|--|--|--|
| Balanci I vlefshëm<br>Fonde personale dhe kursime<br><b>16,162.03 EUR</b><br>Veprimi i fundit: 4.97 EUR |                      |                               |                              |  |  |  |
|                                                                                                    | ←<br>Transfertë n    | <u>→</u><br>ıë FlexSave       |                              |  |  |  |
| Veprime                                                                                                 | 0<br>emergjente      | Historiku i<br>transaksioneve |                              |  |  |  |
|                                                                                                    | Këshilla             | sigurie                       |                              |  |  |  |
|                                                                                                    | m-Banking ti         | ansaksione                    |                              |  |  |  |
| <b>ि</b><br>Faqja<br>kryesore                                                                           | Shërbimet<br>bankare | Kartelat                      | <del>~~</del><br>Transfertat |  |  |  |

Nëse klikoni te Balanci i vlefshëm, do të hapet faqja ku shihen bilancet e ndara të llogarisë rrjedhëse dhe llogarisë së kursimit Flex.

| C Shërbimet bankare              | G        |
|----------------------------------|----------|
| Llogaritë Depozita me afat Kredi |          |
| Llogari rriedhëse                |          |
| XK051110111222000133             |          |
| 13.948.19 EU                     | R        |
| Fonde të rezervuara: 78.00 E     | UR       |
|                                  |          |
| Kursime Flex                     |          |
| XK051110111222000344             |          |
| 2,222.00 EU                      | R        |
| Norma e interesit: 0.01          | %        |
|                                  | _        |
|                                  |          |
|                                  |          |
|                                  |          |
|                                  |          |
|                                  |          |
|                                  |          |
|                                  |          |
|                                  | <u>}</u> |

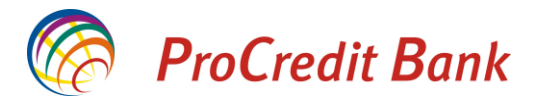

Te llogaria rrjedhëse, mund te shihni bilancin e llogarisë së juaj së bashku me limitin e fondeve Flex (nëse i keni të lejuara). Fusha Bilanci ju tregon vetëm fondet e juaja pa i llogaritur fondet Flex.

| ÷       | Llogari rrj        | edhëse                                |  |
|---------|--------------------|---------------------------------------|--|
| Bilan   | ri i vlefshëm      |                                       |  |
| XK0511  | 10111222000133     |                                       |  |
| XK0511  | 13                 | .948.19 EUR                           |  |
| Bilanci |                    | 13,526.19 EUR                         |  |
| Fonde t | ë rezervuara       | 78.00 EUR                             |  |
|         | zo nië transfertë  | , , , , , , , , , , , , , , , , , , , |  |
|         | 20 fije transferte | ,                                     |  |
| н       | ISTORIKU I TRA     | NSAKSIONEVE                           |  |
|         |                    |                                       |  |
|         |                    |                                       |  |
|         |                    |                                       |  |
|         |                    |                                       |  |
|         |                    |                                       |  |
|         |                    |                                       |  |

Te llogaria e kursimit Flex, mund të shihni bilancin e llogarisë, normën e interesit që aplikohet në këtë llogari dhe interesin e akumuluar për shumën e kursyer.

| ←   | Kursime Flex                                             |                      |
|-----|----------------------------------------------------------|----------------------|
| K   | ursime<br>xk051110111222000344                           |                      |
| Fo  | <b>Z,ZZZ.</b><br>Inde të rezervuara<br>teres I akumuluar | 0.00 EUR<br>0.01 EUR |
| N   | orma e interesit                                         | 0.01 %               |
| Tra | ansferta                                                 |                      |
| ₹   | Realizo një transfertë                                   | >                    |
|     | HISTORIKU I TRANSAKSIC                                   | DNEVE                |
|     |                                                          |                      |
|     |                                                          |                      |

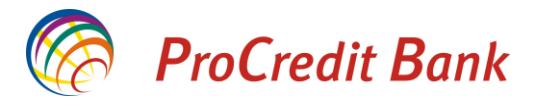

Në anën e poshtme, janë të listuar butonat me të cilët mund të qaseni në meny të ndryshme brenda aplikacionit. Te shërbimet bankare, mund të merrni informata për llogaritë tuaja rrjedhëse dhe të kursimit Flex, për Depozitat me afat si dhe për Kredi dhe Fondet Flex (mbitërheqje).

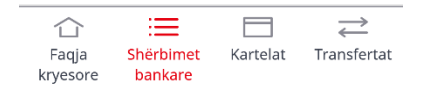

## Depozitat me afat

Nëse klikoni te Depozitat me afat, aty do të ju shfaqen informata rreth afatit, shumës dhe interesit të depozitës së caktuar nëse keni depozitë të hapur. Po ashtu pas hapjes e një depozite, këtu mund të klikoni për të kontrolluar detajet e llogarisë.

| G Shërbimet bankare 🕞                                                                                                    | Depozitë me afat                                                                                                    |
|----------------------------------------------------------------------------------------------------|----------------------------------------------------------------------------------------------------|
| Llogaritë Depozita me afat Kredi                                                                                                 | Shuma e depozitës<br>XK051110272678090189<br>11 200 00 EUR                                                                                     |
| Depozitë me afat<br>XK051110272678090189<br><b>11,200.00 EUR</b><br>Data e maturimit: 24/12/2019<br>Depozitë me afat             | Afati12 mujoreInteresi vjetor0.25 %Interesi efektiv0.25 %Interes I akumuluar1.69 EURPagese interesiMujorInteresi përfitohet në1110272678000173 |
| XK051110272678100180<br><b>10,300.00 EUR</b><br>Data e maturimit: 24/12/2020                                                     | Data e maturimit <b>24/12/2019</b>                                                                                                    |
| Depozitë me afat<br>XK051110272678080198<br>12,400.00 EUR<br>∴ ∷ □ ↓<br>Faqja Shërbimet<br>kryesore bankare Kartelat Transfertat |                                                                                                    |

Aplikacioni mobil ju mundëson edhe hapjen e depozitës me afat.

Për të bërë këtë, pasi qe keni hyrë në faqen e Depozitës me afat, shtypeni butonin "Hap depozitë me afat" dhe me radhë do të hapen faqet si më poshtë:

Së pari duhet të zgjedhni llogarinë nga ku do të merren mjetet për afatizim, pastaj nevojitet të caktoni afatin e depozitës dhe shumën. Para se të përfundoni regjistrimin, do të ju shfaqet faqja me të gjitha informatat që keni përzgjedhur dhe këtu nevojitet të konfirmoni hapjen e depozitës. Po ashtu në këtë faqe mund të i gjeni edhe kushtet e përgjithshme të bankës në lidhje me depozitat me afat.

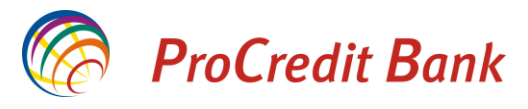

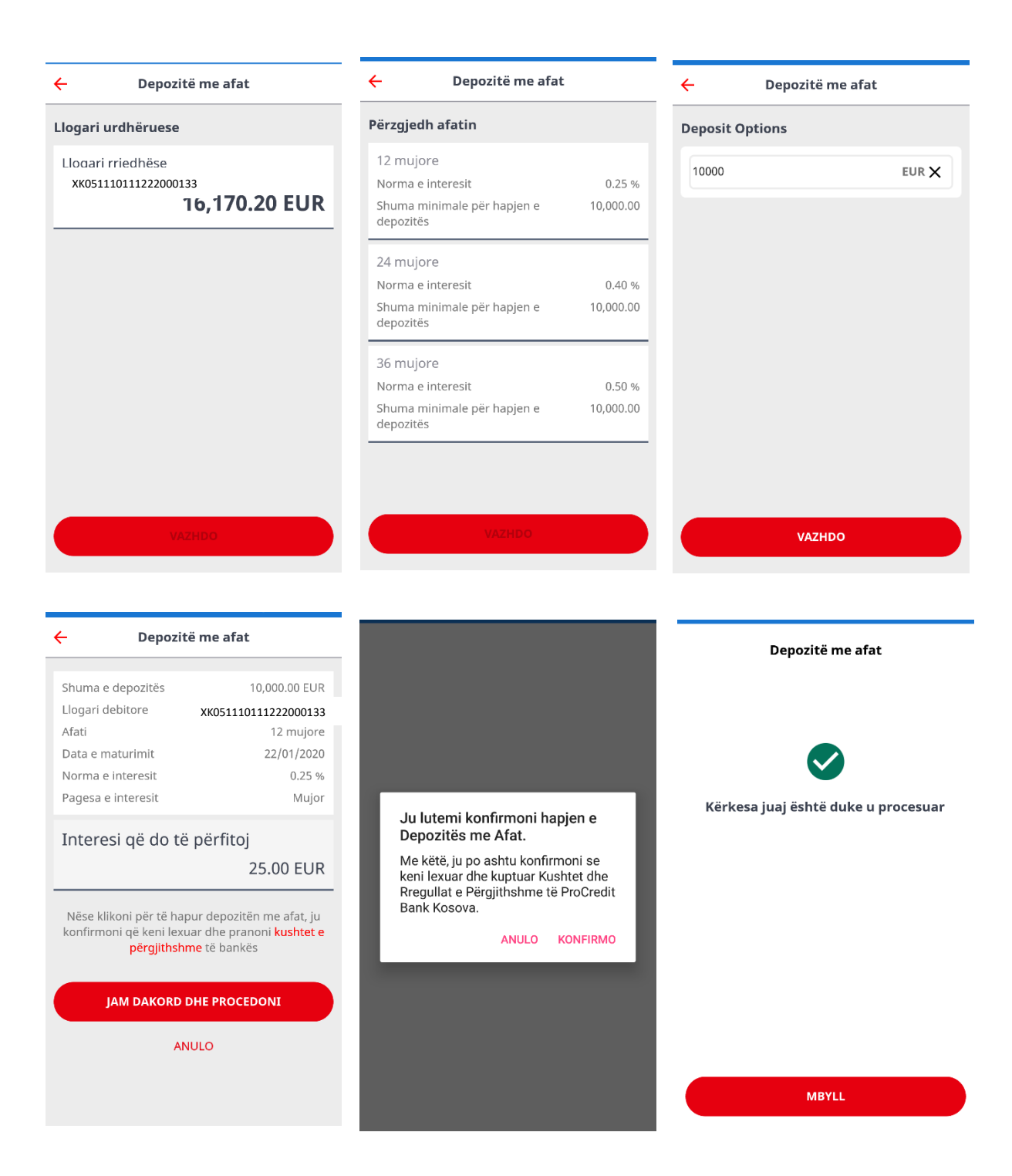

Këtë depozitë të hapur mund të kontrolloni nga faqja kryesore e meny-së Depozita me afat (e shpjeguar më lartë). Aty do të ju shfaqen informata të detajuara rreth shumës, interesit dhe afatit të depozitës.

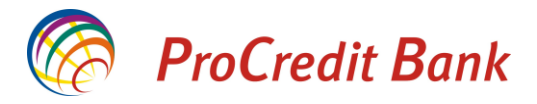

## Kredia dhe Fondet Flex (Mbiterhegje)

Nëse klikoni në fushën "Kredi", do të shfaqen informata rreth produkteve kreditore.

| C                        | Shërbimet               | bankare                                  | Kradi                       |        |
|--------------------------|-------------------------|------------------------------------------|-----------------------------|--------|
| FlexFur<br>XK330090      | 1. Limit                | heqje)<br>00103<br>3,948.1               | <b>19 EUR</b><br>500.00 EUR | ر<br>ا |
| <b>Kredi</b><br>XK170090 | 00000000000<br>61<br>Pa | 00100<br><b>8,537.8</b><br>agesa tjeter: | <b>35 EUR</b><br>06/02/2019 |        |
|                          |                         |                                          |                             |        |
|                          | :=                      |                                          | ⇒                           |        |
| Faqja                    | Shërbimet               | Kartelat                                 | ۔۔۔۔<br>Transfertat         |        |

Nëse klikoni në fushat individuale, mund te merrni informata shtesë për fondet Flex dhe Kredinë. Këtu shfaqen informata rreth interesit, shumës, afatit dhe këstit të kredisë.

| ← FlexFund (mbi                               | tërheqje)  | ÷                | Kredi                            |               |
|-----------------------------------------------|------------|------------------|----------------------------------|---------------|
| Balanci i vlefshëm<br>xK330090000000000000000 | 103        | Kapita<br>XK1700 | al i mbetur<br>90000000000000000 | 100           |
| 13.                                           | 948.19 EUR |                  | 68,                              | 537.85 EUR    |
| Interesi vjetor                               | 24.60 %    | Shuma e          | e disbursuar                     | 70,000.00 EUR |
| Data e maturimit                              | 21/11/2019 | Interesi         | vjetor                           | 3.73 %        |
| Interes I akumuluar                           | 0.00 EUR   | Data e n         | naturimit                        | 06/11/2025    |
| Interesi ne vonese                            | 0.00 EUR   | Dagasa           | tistor                           |               |
| Limiti i ElexEund                             |            | Pagesa           | ligeter                          | 06/02/2019    |
| Limit mexicand                                | 500 00 EUD |                  |                                  | 948.09 EUR    |
|                                               | 500.00 EUK |                  |                                  |               |
|                                               |            |                  |                                  |               |
|                                               |            |                  |                                  |               |
|                                               |            |                  |                                  |               |
|                                               |            |                  |                                  |               |
|                                               |            |                  |                                  |               |
|                                               |            |                  |                                  |               |

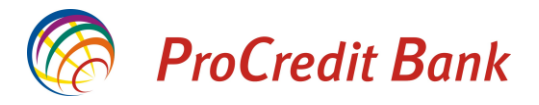

### <u>Kartelat</u>

Nëse klikoni te Kartelat në pjesën e poshtme të faqes, do të ju shfaqen kartelat aktive qe i posedoni. Kur klikoni në ndonjërën prej kartelave, ju hapet faqja ku mund te shihen opsionet për menaxhimin e kartelës.

Opsioni "Blloko kartelën" ju jep mundësi të bllokoni kartelën e juaj përkohësisht nëse keni nevojë. Më pastaj mund edhe të e zhbllokoni atë sipas dëshirës së juaj.

| G                       | Kartelat                          | G             | ÷                               | DEBIT MASTER                            | RCARD                                  | ~    | DEBIT                                                         | MASTER                                       | ARD                          |   |
|-------------------------|-----------------------------------|---------------|---------------------------------|-----------------------------------------|----------------------------------------|------|---------------------------------------------------------------|----------------------------------------------|------------------------------|---|
|                         | ProCredit Bank                    | 02<br>Lercard | XXX<br>EUR<br>EMRI ME           | ProCredit Bank                          | )))<br>CXX Debit<br>0102<br>MasterCare |      | ProCredit<br>XXXXX XXX<br>Ju lutem kon<br>kartelës            | it Bank<br>(X XX)<br>Menth/Year<br>firmoni k | ))))<br>(X Debit<br>Mathiran |   |
|                         | ProCredit Bank                    | )             | Blloko ka                       | artelën                                 |                                        | > ві | Jeni të sigurt c<br>këtë kartelë?                             | lë dëshiro                                   | ni të bllokoni               | > |
|                         |                                   |               | Limitet e                       | kartelës                                |                                        | > Li |                                                               | ANULO                                        | PO, BLLOKO                   | > |
| EUR                     | ENDE 101/22                       | Card          | Llogaritë                       | e lidhura                               |                                        | LI   | ogaritë e lidhura                                             |                                              |                              |   |
| EMRIN                   | IBIEMRI                           |               | Llogari<br>XK051110<br>Fonde të | rrjedhëse<br>111222000111<br>ë vlefshme | 976.79 EUR                             | > E  | Llogari rrjedhëse<br>(K05111011122200011<br>Fonde të vlefshme | 1                                            | 976.79 EUR                   | > |
| لَ<br>Faqja<br>kryesore | Shërbimet Kartelat Tr.<br>bankare | ansfertat     |                                 |                                         |                                        | 1    |                                                               |                                              |                              |   |

Te menyja "Limitet e kartelës", do të ju listohen opsionet ku mund të ndryshoni limitet e përdorimit të kartelës së juaj në fjalë. Këtu keni mundësinë e modifikimit e limiteve të tërheqjeve në bankomate, blerjeve në POS terminale dhe blerjeve në Internet. Falë këtij opsioni ju jeni në kontroll të plotë të kartelës dhe llogarisë suaj duke kufizuar apo lejuar transaksionet brenda limiteve të caktuar nga ju.

| Tërheqje parash në Bankomate të | ← Limitet e kartelës                                |
|---------------------------------|-----------------------------------------------------|
| ProCredit Bank (1)              | EUR MINIMUM ENRI                                    |
| XXXX XXXX XXXX<br>EUR 01/22     | Tërheqje parash në Bankomate të PCB (1500 EUR/dite) |
| huma për ditë                   | Tërheqje parash në Bankomate të bankave tjera       |
| VENDOS LIMITIN                  | Blerje në POS të PCB<br>(1000 EUR/ditë)             |
|                                 | Blerje në POS të bankave tjera                      |
|                                 | Blerjet në Internet                                 |

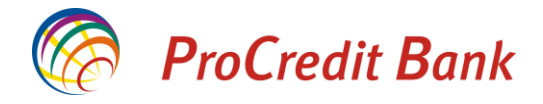

## <u>Transferet</u>

| c          | Transf           | ertat | G                       |
|------------|------------------|-------|-------------------------|
| Transfertë | e brendshme      |       | >                       |
| Transfertë | brenda bankës    |       | >                       |
| Transfertë | kombëtare        |       | >                       |
| Pagesë e f | aturës           |       | >                       |
| Menaxho j  | përfituesit      |       | >                       |
|            |                  |       |                         |
| ے<br>Faqja | :==<br>Shërbimet |       | <b>≓</b><br>Transfertat |

Menyja "Transfertat" ju ofron mundësinë të transferoni mjete brenda llogarive tuaja, në drejtim të klientëve tjerë brenda ProCredit Bank dhe në drejtim të përfituesve në banka tjera komerciale në Republikën e Kosovës. Po ashtu nga kjo meny mund të menaxhoni përfituesit e juaj të ruajtur.

\*Nga aplikacioni mobil, ju mund të regjistroni transfere vetëm nga llogaritë tuaja personale. Llogaritë në të cilët jeni të autorizuar nuk do të shfaqen për të kryer transfere.

### Transferet brenda llogarive personale

Klikimi te "Transfertë mes llogarive tuaja" ju hap faqen më poshtë, ku duhet të zgjedhni nga cila llogari në cilën llogari të juaj dëshironi të dërgoni mjete. Pasi keni zgjedhur llogarinë, hapet faqja ku duhet të caktoni shumën e transferit.

| C Transfertat                                | G           | ← Transfertë e brend                 | hme       | ← Transfer       | të e brendshme |
|----------------------------------------------|-------------|--------------------------------------|-----------|------------------|----------------|
| Transfertë e brendshme                       | >           | Llogari urdhëruese                   |           | Shuma e transfer | tës            |
| Transfertë brenda bankës                     | >           | Llogari rriedhëse                    |           |                  |                |
| Transfertë kombëtare                         | >           | XK051110111222000111                 | 5 13 ELID | 15               | EUR X          |
| Pagesë e faturës                             | >           |                                      | J. IS LOK |                  |                |
| Menaxho përfituesit                          | >           | Kursime Flex<br>xK051110111222000344 |           |                  |                |
|                                              |             |                                      | 1.76 EUR  |                  |                |
|                                              |             |                                      |           |                  |                |
|                                              |             |                                      |           |                  |                |
|                                              |             |                                      |           |                  |                |
|                                              |             |                                      |           |                  |                |
|                                              |             |                                      |           |                  |                |
|                                              |             |                                      |           |                  |                |
|                                              | ₹           | VAZHDO                               |           |                  | VAZHDO         |
| Faqja Shërbimet Kartelat<br>kryesore bankare | Transfertat |                                      |           |                  |                |

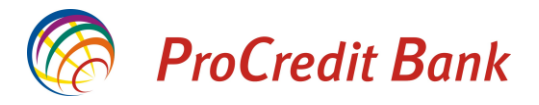

Në fund shfaqen informatat komplete të transferit ku duhet të konfirmoni nëse dëshironi të përfundoni transaksionin. Pasi keni konfirmuar kryerjen e transferit, do të ju shfaqet faqja që konfirmon se transaksioni është pranuar me sukses nga banka.

Ju lutem keni parasysh se konfirmimi i juaj për kryerjen e këtij transaksioni do të thotë se banka ka pranuar urdhrin e juaj dhe në kohen më të përshtatshme si dhe kur plotësohen të gjitha kushtet do të ekzekuton atë.

| – Transfertë e brendshme | Transfertë e brendshme             |
|--------------------------|------------------------------------|
| Prej: Current account    |                                    |
| 996.13 EUR               |                                    |
| Në: FlexSave Account     |                                    |
| 1.76 EUR                 | Kërkesa juaj është duke u procesua |
| Shuma                    |                                    |
| 15.00 EUR                |                                    |
| Komisioni: 0.00 EUR      |                                    |
| KONFIRMO                 |                                    |
| ANULO                    |                                    |
|                          |                                    |
|                          | MBYLL                              |

#### Transferet brenda bankës

Për të dërguar mjete në drejtim të ndonjë klienti të ProCredit Bank, ju nevojitet të klikoni opsionin "Transfertë brenda bankës".

| 3          | Transf        | fertat | G |
|------------|---------------|--------|---|
| Transfertë | e brendshme   |        | > |
| Transfertë | brenda bankës |        | > |
| Transfertë | kombëtare     |        | > |
| Pagesë e f | aturës        |        | > |
| Menaxho    | përfituesit   |        | > |
|            |               |        |   |
|            |               |        | ≓ |
|            |               |        |   |

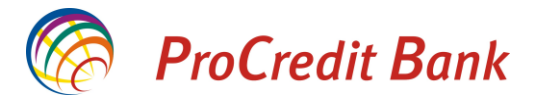

Do të ju shfaqet faqja ku duhet të zgjedhni përfituesin. Në momentin që shënoni ndonjë shkronjë që gjendet brenda emrit të përfituesit, do të hapet lista e përfituesve që posedojnë atë shkronjë në emër. Kjo ju lehtëson zgjedhjen e llogarisë së kërkuar. Po ashtu, nëse llogarinë që dëshironi të transferoni mjete nuk e keni të ruajtur më herët, mund të i shënoni informatat e llogarisë manualisht në këtë hap dhe do të ju jepet mundësia të ruani atë përfitues në fund të transaksionit.

Pas zgjedhjes së përfituesit, do të hapet faqja ku duhet të shënoni shumën dhe një arsye të transferit.

| ë brenda bankës                                         |   |
|---------------------------------------------------------|---|
| et e përfituesit                                        |   |
| i përfituesit                                           |   |
|                                                         |   |
| MBYLL                                                   |   |
| i Mbiemri 1                                             |   |
| 0111222000133 PROCREDIT KOSOVO                          | L |
| i Mbiemri 2                                             |   |
| 0222333000155 Procredit Kosovo                          |   |
|                                                         |   |
| $v^{2} e^{3} r^{4} t^{5} y^{6} u^{7} i^{8} o^{9} p^{0}$ |   |
| sd f q h j k l                                          |   |
|                                                         |   |
|                                                         |   |
| , ©                                                     |   |

Pastaj, shfaqet faqja me të gjitha informatat e transferit ku duhet të konfirmoni kryerjen e këtij transaksioni. Në këtë hap ju dërgohet një SMS në telefonin e juaj (i lidhur me kontratën E-banking) me kodin e sigurisë 6 shifror, të cilin duheni të shënoni në fushën e kërkuar. SMS-i që ju dërgohet do të duket sikur më poshtë:

Generated one-time password for your transfer of 25.00 EUR to 17012563250214 is 403287. Number 84 Expiry in 2 min.

Kodi i sigurisë përmes SMS ka validitet 2 minuta, nëse brenda kësaj kohe nuk e keni shënuar atë në fushën e kërkuar, ju nevojitet të kërkoni kod të ri.

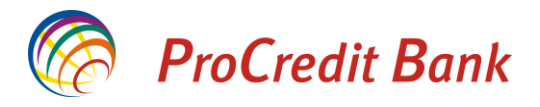

Pas këtij hapi, transferi do të pranohet nga banka dhe do të ju shfaqet faqja që e konfirmon këtë. Në këtë faqe keni mundësinë të ruani përfituesin nëse nuk e keni ruajtur më herët.

| 1110111222000122      |                       | Transfertë brenda bankës          |
|-----------------------|-----------------------|-----------------------------------|
| Banka përfituese      | Procredit Kosovo      |                                   |
| Kodi i bankës         | 009                   |                                   |
| Arsyeja e pagesës     |                       |                                   |
| Test                  | 25 00 EUP             | Kërkesa juaj është duke u procesu |
|                       | 25.00 EOK             | ,,,                               |
|                       | Komisioni: 0.00 EUR   | SAVE BENEFICIARY                  |
| Urgjent               | •                     |                                   |
| Kodi i sigurisë ju ës | htë dërguar me SMS në |                                   |
| 37**                  | ****178               |                                   |
| Please, ente          | r code 81 below       |                                   |
| 831213                |                       |                                   |
| KËRKO                 | NI KOD TË RI          |                                   |
|                       |                       |                                   |
|                       |                       |                                   |

\*Nëse në kontratën E-banking si metodë të sigurisë posedoni Token, nuk do të mund të kryeni këtë transaksion në aplikacionin mobil. Për të pasur këtë mundësi, ju nevojitet të ndryshoni metodën e sigurisë nga Token në SMS.

Ju lutem keni parasysh se konfirmimi i juaj për kryerjen e këtij transaksioni do të thotë se banka ka pranuar urdhrin e juaj dhe në kohen më të përshtatshme si dhe kur plotësohen të gjitha kushtet do të ekzekuton atë.

#### Transferet kombëtare

Nëse keni nevoj të transferoni mjete në banka tjera komerciale brenda Republikës së Kosovës, ju nevojitet të klikoni në meny-në "Transfertë kombëtare" dhe pastaj do të hapet faqja ku duhet të përzgjidhni përfituesin.

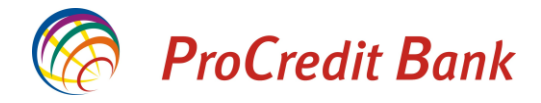

| G         | Transf          | ertat | G |
|-----------|-----------------|-------|---|
| Transfert | ë e brendshme   |       | > |
| Transfert | ë brenda bankës |       | > |
| Transfert | ë kombëtare     |       | > |
| Pagesë e  | faturës         |       | > |
| Menaxho   | përfituesit     |       | > |
|           |                 |       |   |
|           |                 |       |   |
|           |                 |       |   |

Në momentin që shënoni ndonjë shkronjë që gjendet brenda emrit të përfituesit, do të hapet lista e përfituesve që posedojnë atë shkronjë në emër. Kjo ju lehtëson zgjedhjen e llogarisë së kërkuar. Po ashtu, nëse llogarinë që dëshironi të transferoni mjete nuk e keni të ruajtur më herët, mund të i shënoni informatat e llogarisë manualisht në këtë hap dhe do të ju jepet mundësia të ruani atë përfitues në fund të transaksionit.

Pas zgjedhjes së përfituesit, do të hapet faqja ku duhet të shënoni shumën dhe një arsye të transferit.

Te transferet kombëtar, keni mundësinë të zgjedhni opsionin "Urgjent" nëse dëshironi që transferi të ju procesohet me prioritet dhe të arrin më shpejt te përfituesi.

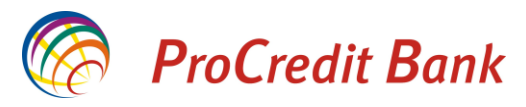

| Transfertë kombëtare                                                | ← Transfertë kombëtare           | ← Transfertë kombëtare |
|---------------------------------------------------------------------|----------------------------------|------------------------|
| Detajet e përfituesit                                               | Detajet e përfituesit            | Detajet e pagesës      |
| Emri i përfituesit                                                  | Emri i përfituesit               | Shuma                  |
| т                                                                   | Transfer kombetar                | 25 EUR 🗙               |
|                                                                     | Numri i llogarisë së përfituesit | Arsyeja e pagesës      |
| MBYLL                                                               | 1200112233655214                 | Transfer kombetar      |
| Transfer kombetar 1 1200112233655214 Banka 1                        | Banka përfituese<br>Banka 1      | Urgjent                |
| Transfer kombetar 2<br>1701222666320125 Banka 2                     | Kodi i bankës<br>017             |                        |
| $q^{\dagger} w^{2} e^{3} r^{4} t^{5} y^{6} u^{7} i^{8} o^{9} p^{0}$ |                                  |                        |
| asdfghjkl                                                           |                                  |                        |
| ☆ z x c v b n m ⊗                                                   |                                  |                        |
| ?123 , 🙂 . 🗸                                                        | VAZHDO                           | VAZHDO                 |

Pastaj, shfaqet faqja me të gjitha informatat e transferit ku duhet të konfirmoni kryerjen e këtij transaksioni. Në këtë hap ju dërgohet një SMS në telefonin e juaj (i lidhur me kontratën E-banking) me kodin e sigurisë 6 shifror, të cilin duheni të shënoni në fushën e kërkuar. SMS-i që ju dërgohet do të duket sikur më poshtë:

| Generated one-tir    | ne password            |
|----------------------|------------------------|
| for your transfer of | of <u>25.00</u> EUR to |
| 1201235214235620     | is <u>403287</u> .     |
| Number 84 Expiry     | y in 2 min.            |

Kodi i sigurisë përmes SMS ka validitet 2 minuta, nëse brenda kësaj kohe nuk e keni shënuar atë në fushën e kërkuar, ju nevojitet të kërkoni kod të ri.

Pas këtij hapi, transferi do të pranohet nga banka dhe do të ju shfaqet faqja që e konfirmon këtë. Në këtë faqe keni mundësinë të ruani përfituesin nëse nuk e keni ruajtur më herët.

|                                                         |                                                             |                                     | ProCredit Bank |
|---------------------------------------------------------|-------------------------------------------------------------|-------------------------------------|----------------|
| ← Transfertë                                            | ë kombëtare                                                 | Transfertë kombëtare                |                |
| Kodi i bankës                                           | 017                                                         |                                     |                |
| Arsyeja e pagesës<br>Transfer kombetar                  |                                                             |                                     |                |
|                                                         | 30.00 EUR                                                   |                                     |                |
|                                                         | Komisioni: 0.00 EUR                                         | Kërkesa juaj është duke u procesuar |                |
| Urgjent                                                 |                                                             | SAVE BENEFICIARY                    |                |
| Kodi i sigurisë ju ësh<br><b>37***</b><br>Please, enter | ntë dërguar me SMS në<br>**** <b>178</b><br>r code 85 below |                                     |                |
| Vendosni kodin e sigu                                   | rise                                                        |                                     |                |
| KËRKONI KC                                              | DD TË RI(00:19)                                             |                                     |                |
| KON                                                     | IFIRMO                                                      |                                     |                |
| AN                                                      | NULO                                                        | MBYLL                               |                |

\*Nëse në kontratën E-banking si metodë të sigurisë posedoni Token, nuk do të mund të kryeni këtë transaksion në aplikacionin mobil. Për të pasur këtë mundësi, ju nevojitet të ndryshoni metodën e sigurisë nga Token në SMS.

Ju lutem keni parasysh se konfirmimi i juaj për kryerjen e këtij transaksioni do të thotë se banka ka pranuar urdhrin e juaj dhe në kohen më të përshtatshme si dhe kur plotësohen të gjitha kushtet do të ekzekuton atë.

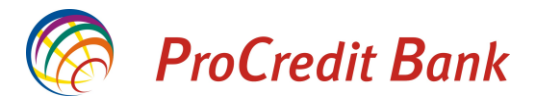

### Pagesat e faturave

Aplikacioni mobil ProCredit Bank ju mundëson edhe pagesën e faturave të shërbimeve komunale.

Për të regjistruar një pagesë, klikoni opsionin Pagesë e faturës te menyja Transferet.

Në vijim do të ju shfaqen llojet e faturave që mund të i paguani.

\*Lista e pagesave në aplikacionin mobil ProCredit Bank është përpiluar duke u bazuar në pagesat më të shpeshta të klientëve të bankës në mënyrë që të keni më lehtë të gjeni llojin e pagesës. Nëse keni nevojë të kryeni një pagesë dhe ai lloj i pagesës nuk gjendet në këtë listë, ju lutemi kyçuni në shërbimin Ebanking ku mund të i gjeni të gjitha opsionet e mundshme të pagesave të faturave.

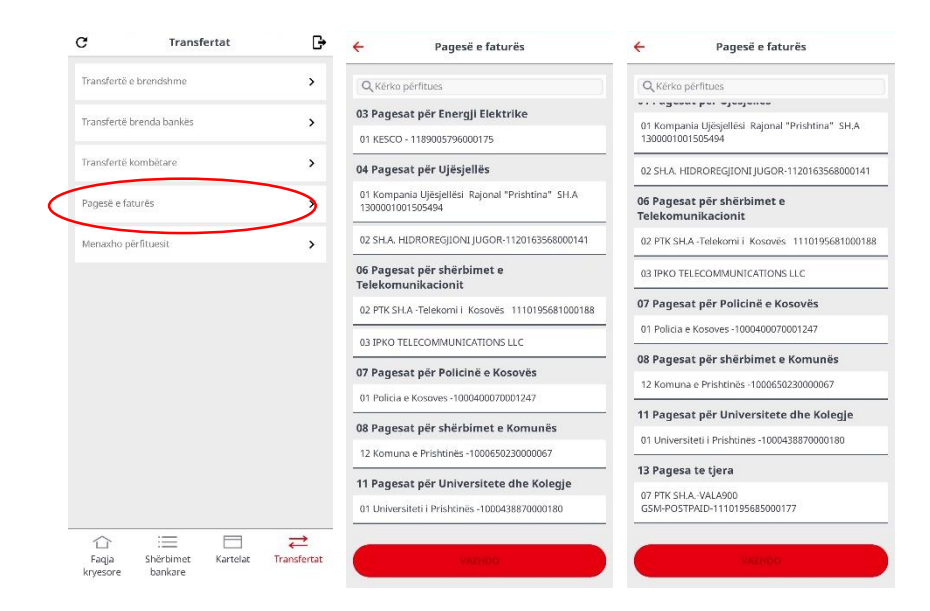

Në vazhdim do të gjeni udhëzimet për regjistrimin e pagesave nga aplikacioni mobil ProCredit Bank.

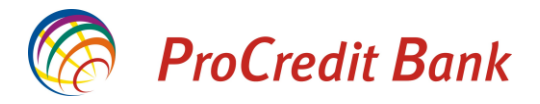

#### Pagesat për Energji Elektrike

Pasi keni zgjedhur opsionin Kesco klikoni Vazhdo. Në vijim nevojitet të shkruani numrin e referencës që është i shënuar në faturën e juaj. Në këtë faqe keni edhe opsionin e skanimit të barkodit në faturë, gjë që ju lehtëson këtë proces. Pas skanimit te barkodit, klikoni në Vazhdo dhe do të ju shfaqen informatat e juaja dhe të faturës. Këtu nevojitet të shënoni shumën që dëshironi të paguani dhe të vazhdoni në faqen tjetër. Në këtë faqe mund të kontrolloni edhe një herë informatat rreth faturës dhe shumës së pagesës. Për të përfunduar pagesën ju lutemi shtypni butonin Konfirmo. Në fund të procesit do të pranoni konfirmimin se pagesa e juaj është procesuar me sukses.

| ← Pagesë e faturës                               | ← Pagesë e faturës                                                                                                 | ← Pagesë e faturës | ← Pagesë                       | e faturës             |
|--------------------------------------------------|----------------------------------------------------------------------------------------------------|--------------------|--------------------------------|-----------------------|
| Q Kērko pērfitues                                | Numri referencës                                                                                                   |                    | Prej: Llogari rrjedhëse        | 0                     |
| 03 Pagesat për Energji Elektrike                 | 190089575191100T                                                                                                   | Bill amount        | 1110111111000111               | 94 004 42 EUD         |
| 01 KESCO - 1189005796000175                      |                                                                                                    | 15.24              |                                | 04,904.43 EUK         |
| 04 Pagesat për Ujësjellës                        |                                                                                                    | Reading date       | Në: 01 KESCO - 118900          | 796000175             |
| 01 Kompania Ujësjellësi Rajonal "Prishtina" SH.A |                                                                                                    | 20.11.2019         | Numri referencës               | 190089575191100T      |
| 1300001001505494                                 |                                                                                                    | Billing date       | Consumer name                  | Emri Mbiemri          |
| 02 SH.A. HIDROREGJIONI JUGOR-1120163568000141    |                                                                                                    | 20.11.2019         | Actual debt                    | -60.70                |
| 06 Pagesat për shërbimet e<br>Telekomunikacionit |                                                                                                    | Billing period     | Reading date                   | 20.11.2019            |
| 02 PTK SH.A -Telekomi i Kosavēs 1110195681000188 |                                                                                                    | 11\2019            | Billing date                   | 20.11.2019            |
|                                                  |                                                                                                    | InvInsOrder        | InvinsOrder                    | 25602417              |
| US IPRO TELECOMMUNICATIONS ELC                   |                                                                                                    | 25602417           | Address\Place                  | Prishtinë             |
| 07 Pagesat për Policinë e Kosovës                |                                                                                                    | Address\Place      | Total debt                     | -24.45                |
| 01 Policia e Kosoves -1000400070001247           |                                                                                                    | Prisnuñe           | Shuma e pagesës:<br>Komisioni: | 11.00 EUR<br>0.00 EUR |
| 08 Pagesat për shërbimet e Komunës               |                                                                                                    | Total debt         | Shuma totale:                  | 11.00 EUR             |
| 12 Komuna e Prishtinës -1000650230000067         |                                                                                                    |                    |                                |                       |
| 11 Pagesat për Universitete dhe Kolegje          |                                                                                                    | Shuma              | KONF                           | IRMO                  |
| 01 Universiteti i Prishtines -1000438870000180   |                                                                                                    | 11                 | AN                             | ЛО                    |
| Pagesë e faturës<br>Ee                           | Klikoni këtu për të hapur<br>skanerin për barkode me<br>të cilin mund të skanoni<br>barkodin në faturën e<br>juaj. |                    |                                |                       |

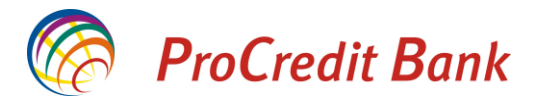

#### Pagesat për Kompaninë e Ujësjellësit Regjional Prishtina

Pasi të keni përzgjedhur Kompaninë e Ujësjellësit Regjional Prishtina nga lista dhe klikoni në Vazhdo, ju hapet faqja ku nevojitet të shkruani numrin e referencës që e keni të shënuar në faturën e juaj. Në faqen e ardhshme ju kërkohet të vendosni shumën e pagesës që dëshironi. Në faqën tjetër ju shfaqen të gjitha informatat rreth pagesës dhe ju kërkohet konfirmimi për të regjistruar atë. Pas konfirmimit të pagesës, në fund ju shfaqet informata se pagesa është procesuar me sukses.

| ← Pagesë e faturës                                                   | ← Pagesë e faturës | ← Pagesë e faturës | ← Pagesë e faturës                                                       |
|----------------------------------------------------------------------|--------------------|--------------------|--------------------------------------------------------------------------|
| Q Kërko përfitues                                                    | Numri referencës   | Shuma              | Prej: Llogari rrjedhëse                                                  |
| 03 Pagesat për Energji Elektrike                                     | B84637259067009D   | 12                 | 1110111111000111<br>884 904 43 FUR                                       |
| 01 KESCO - 1189005796000175                                          | Pershkrimi         |                    | 5 001,501.15 EOR                                                         |
| 04 Pagesat për Ujësjellës                                            | Pagese e ujit      |                    | Në: 01 Kompania Ujësjellësi Rajonal<br>"Prishtina" SH.A 1300001001505494 |
| 01 Kompania Ujësjellësi Rajonal "Prishtina" SH,A<br>1300001001505494 |                    |                    | Numri referencës B84637259067009D<br>Pershkrimi water                    |
| 02 SH.A. HIDROREGJIONI JUGOR-1120163568000141                        |                    |                    | Chuma a pagatão: 12.00 EUD                                               |
| 06 Pagesat për shërbimet e<br>Telekomunikacionit                     |                    |                    | Komisioni: 0.00 EUR<br>Shuma totale: 12.00 EUR                           |
| 02 PTK SH.A -Telekomi i Kosovës 1110195681000188                     |                    |                    |                                                                          |
| 03 IPKO TELECOMMUNICATIONS LLC                                       |                    |                    | KONFIRMO                                                                 |
| 07 Pagesat për Policinë e Kosovës                                    |                    |                    | ANULO                                                                    |
| 01 Policia e Kosoves -1000400070001247                               |                    |                    |                                                                          |
| 08 Pagesat për shërbimet e Komunës                                   |                    |                    |                                                                          |
| 12 Komuna e Prishtinës -1000650230000067                             |                    |                    |                                                                          |
| 11 Pagesat për Universitete dhe Kolegje                              |                    |                    |                                                                          |
| 01 Universiteti i Prishtines -1000438870000180                       |                    |                    |                                                                          |
| 107100                                                               | 1/07/000           | 1/47/1100          |                                                                          |
| VALINDO                                                              | VAZHDO             | VAZHDO             |                                                                          |

Pagesë e faturës

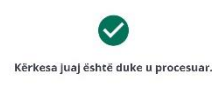

MBY

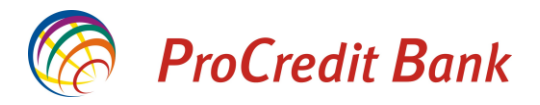

#### Pagesat për Policinë e Kosovës

Për të kryer pagesë në favor të Policisë së Kosovës, ju lutemi zgjedhni opsionin nga lista e pagesave dhe vazhdoni duke vendosur numrin e referencës UNIREF të shënuar në tiketën apo dokumentin e lëshuar nga Policia. Keni mundësinë që të skanoni barkodin e shënuar ne tiketë në mënyrë që të keni me të lehtë regjistrimin e pagesës. Pasi të keni skanuar barkodin mund të vazhdoni në faqen tjetër ku ju shfaqen informatat komplete të tiketës. Këtu ju nevojitet të shënoni shumën që dëshironi të paguani. Pasi të vazhdoni, do të keni mundësinë të kontrolloni të gjitha informatat e pagesës dhe të konfirmoni atë. Pas konfirmimit të juaj do të ju shfaqet informata se pagesa juaj është procesuar me sukses.

| +                    | Pagesë e faturës                                        | ← Pagesë e faturës  | ← Pagesë e faturës | ← Pagesë e faturës                             |
|----------------------|---------------------------------------------------------|---------------------|--------------------|------------------------------------------------|
| Q Kërko              | o përfitues                                             | UNTREF              | Uniref number      | Prej: Llogari rrjedhëse                        |
|                      |                                                         | SHQ5A0000199405G    | SHQ5A0000396306D   | 1110111111000111                               |
| 01 Komp<br>13000010  | iania Ujësjellësi Rajonal "Prishtina" SH.A<br>001505494 |                     | Value to pay       | 884,815.43 EUR                                 |
| 02 SH A              | HTDROREGIONT ILIGOR-1120163568000141                    |                     | 20.00              | Në: 01 Policia e Kosoves -1000400070001247     |
| 02.0101.             |                                                         |                     | Invident date      | UNIREF SHQ5A0000396306D                        |
| 06 Page:<br>Telekom  | sat për shërbimet e<br>nunikacionit                     |                     |                    | Uniref number SHQ5A0000396306D                 |
| 02 PTK SI            | H.A -Telekomi i Kosovës 1110195681000188                |                     | 00032019           | Value to pay 20.00<br>Incident date 06.03.2019 |
|                      |                                                         |                     | First name ;       | First name : pcb55                             |
| 03 IPKO              | TELECOMMUNICATIONS LLC                                  |                     |                    | Last name : pcb55                              |
| 07 Page              | sat për Policinë e Kosovës                              |                     | Last name :        | Municipality Prizren                           |
| 01 Policia           | a e Kosoves -1000400070001247                           |                     | pcb55              | Shuma e pagesës: 15.00 EUR                     |
| 08 Page              | sat për shërbimet e Komunës                             |                     | Municipality       | Shuma totale: 15.00 EUR                        |
| 12 Komu              | ina e Prishtinës -1000650230000067                      |                     | Prizren            |                                                |
| 11 Page              | sat për Universitete dhe Kolegje                        |                     | Shuma              | KONFIRMO                                       |
| 01 Univer            | rsiteti i Prishtines -1000438870000180                  |                     | 15                 | ANULO                                          |
| 13 Page              | sa te tjera                                             |                     |                    |                                                |
| 07 PTK SI<br>GSM-POS | H.A. VALA900<br>STPAED-1110195685000177                 | jurj                |                    |                                                |
|                      | VAZHDO                                                  | VA., 100            | VAZHDO             |                                                |
|                      |                                                         |                     |                    |                                                |
|                      |                                                         | Klikoni kätu när tä | hanur              |                                                |
|                      |                                                         | Kiikoni ketu per te | napur              |                                                |
|                      | Pagesë e faturës                                        | skanerin për barko  | ode me             |                                                |
|                      |                                                         |                     |                    |                                                |
|                      |                                                         | te cilin mund te sk | anoni              |                                                |
|                      |                                                         | barkodin në faturë  | en e               |                                                |
|                      |                                                         | iupi                |                    |                                                |
| Kër                  | kesa juaj është duke u procesuar.                       | juaj.               |                    |                                                |

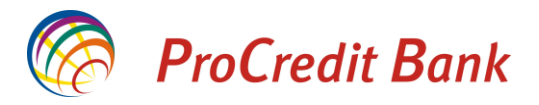

#### Pagesat për Komunën e Prishtinës

Për te kryer një pagesë në favor të Komunës së Prishtinës, ju lutemi zgjedhni opsionin për këtë pagesë nga lista. Pastaj shënoni informatat e kërkuara ne faqen e ardhshme. Këtu keni mundësinë të skanoni barkodin që keni në faturë në mënyrë që të keni më të lehtë procesimin. Në faqen e ardhshme ju kërkohet të vendosni shumën që dëshironi të paguani. Në faqen tjetër ju shfaqen te gjitha informatat e pagesës dhe ju jepet mundësia të konfirmoni atë apo të anuloni. Pasi të keni konfirmuar pagesën, do të pranoni njoftimin se pagesa e juaj është procesuar.

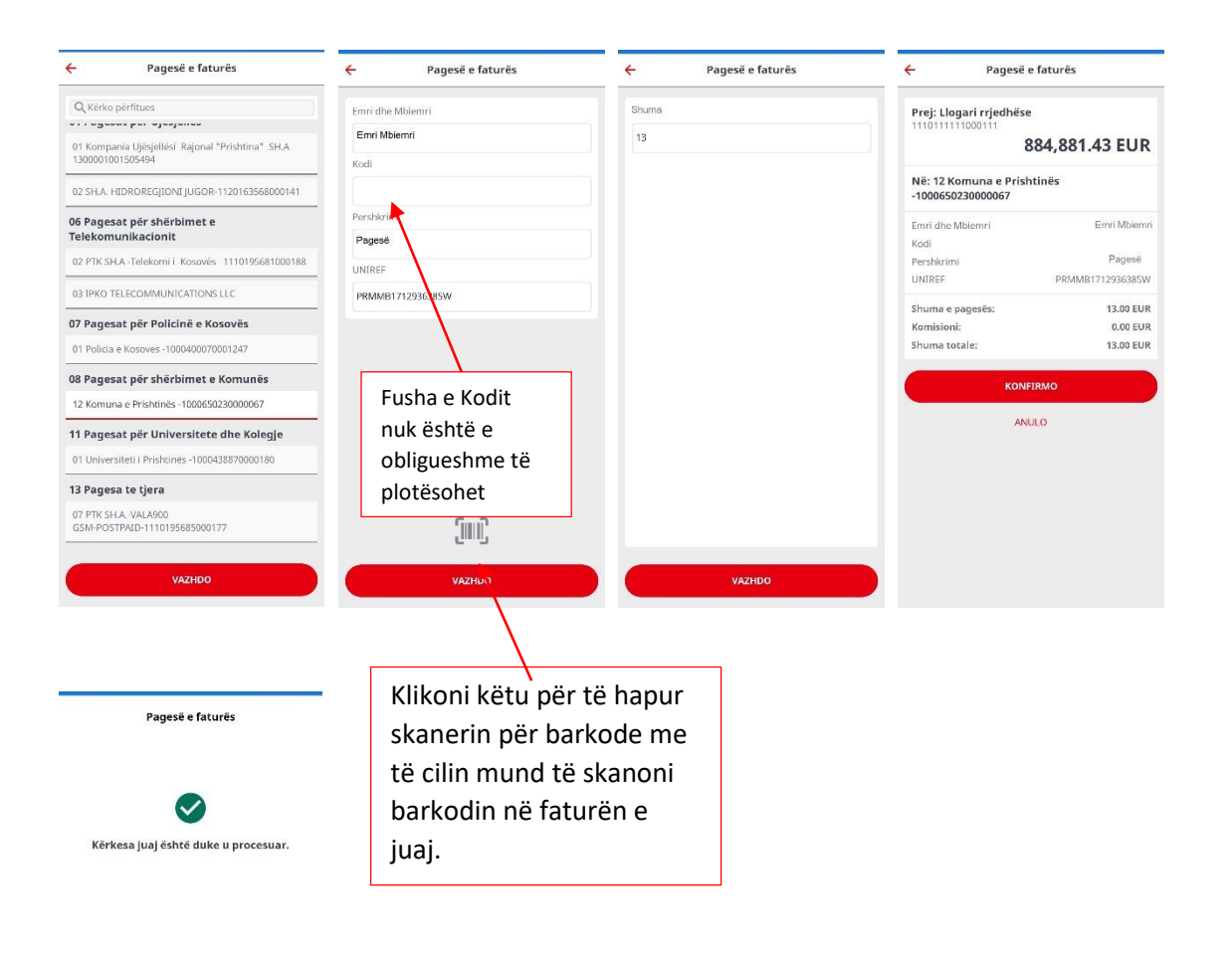

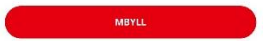

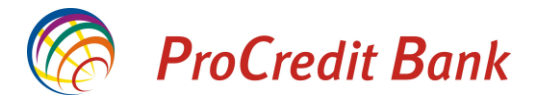

#### Pagesat për Kompaninë e Ujësjellësit Hidroregjioni Jugor

Për të kryer pagesë për Hidroregjionin Jugor, pasi të keni zgjedhur atë nga lista, ju lutemi shënoni numrin e referencës që e keni në faturë dhe shënoni përshkrimin e pagesës. Pasi të keni vazhduar, do të ju kërkohet të vendosni shumën që dëshironi të paguani. Në fund ju shfaqen të gjitha informatat ku nevojitet të konfirmoni pagesën. Pasi të keni konfirmuar pagesën, do të pranoni njoftimin se pagesa e juaj është procesuar.

| ← Pagesë e faturës                                                   | ← Pagesë e faturës | ← Pagesë e faturës | ← Pagesë e faturës                                   |
|----------------------------------------------------------------------|--------------------|--------------------|------------------------------------------------------|
| Q Kërko përfitues                                                    | Numri referencës   | Shuma              | Prej: Llogari rrjedhëse                              |
| 03 Pagesat për Energji Elektrike                                     | 123                | 5                  | 56 19 EUR                                            |
| 01 KESCO - 1189005796000175                                          | Pershkrimi         |                    | 56.15 201                                            |
| 04 Pagesat për Ujësjellës                                            | Pagese             |                    | Në: 02 SH.A. HIDROREGJIONI<br>JUGOR-1120163568000141 |
| 01 Kompania Ujösjellösi Rajonal "Prishtina" SH.A<br>1300001001505494 |                    |                    | Numri referencës 123                                 |
| 02 SH.A. HIDROREGJIONI JUGOR-1120163568000141                        |                    |                    | Pershkrimi Pagese                                    |
| 06 Panesat nër shërhimet e                                           |                    |                    | Shuma e pagesës: 5.00 EUR<br>Komisioni: 0.00 EUR     |
| Telekomunikacionit                                                   |                    |                    | Shuma totale: 5.00 EUR                               |
| 02 PTK SH.A -Telekomi i Kosovës 1110195681000188                     |                    |                    |                                                      |
| 03 IPKO TELECOMMUNICATIONS LLC                                       |                    |                    | KONFIRMO                                             |
| 07 Pagesat për Policinë e Kosovës                                    |                    |                    | ANULO                                                |
| 01 Policia e Kosoves -1000400070001247                               |                    |                    |                                                      |
| 08 Pagesat për shërbimet e Komunës                                   |                    |                    |                                                      |
| 12 Komuna e Prishtinës -1000650230000067                             |                    |                    |                                                      |
| 11 Pagesat për Universitete dhe Kolegje                              |                    |                    |                                                      |
| 01 Universiteti i Prishtinës -1000438870000180                       |                    |                    |                                                      |
| VAZHDO                                                               | VAZHDO             | VAZHDO             |                                                      |

Pagesë e faturës

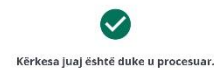

MBYLL

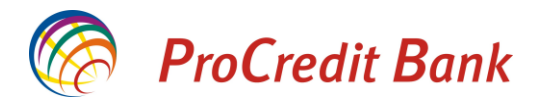

#### Pagesat për PTK – Telekomin e Kosovës

Pasi të keni zgjedhur opsionin e Telekomit të Kosovës nga lista, do të ju kërkohet të shënoni ID të konsumatorit, Emrin e juaj dhe numrin e faturës që dëshironi të paguani. Pastaj ju kërkohet të vendosni shumën e pagesës dhe në fund nëse të gjitha informatat i keni në rregull nevojitet të konfirmoni pagesën. Pas kësaj, do të pranoni konfirmimin se pagesa juaj është procesuar.

| Pages et     Q. Kerko pérfluxes     O. Kompaniu Uşeşifeles Ra     1200001001505494     O2 SHA HUDROREGIONIJU     O5 Pagesat pér shafonit     O2 PIK SHA Telekorni I Ko     SIPKO TELECOMMUNICAT     O7 Pagesat pér Policině | faturës                                         | LD e konsun<br>12345<br>Emri                                                                                                    | Pagesë e faturës | Shuma | Pagesë e faturës | ← Pagesë e<br>Prej: Llogari rrjedhëse | faturës     |
|----------------------------------------------------------------------------------------------------|-------------------------------------------------|----------------------------------------------------------------------------------------------------|------------------|-------|------------------|---------------------------------------|-------------|
| Q, Kerko perittues<br>01 Kompaniu Ujegiettei Ra<br>1300001001505494<br>02 SHA. HDROREGITONI JU<br>06 Pagesat për shëtoni i Ko<br>03 IPKO TELECOMMUNICAT<br>07 Pagesat për Policinë                                          | jonal "Prishtina" SH.A                          | ID e konsun<br>12345<br>Emri                                                                                                    | natorit          | Shuma |                  | Prej: Llogari rrjedhëse               |             |
| OT Kompania Ujišijatilai Ra<br>Jacobro Toko Stoleka<br>O SHA. HDROREGIONIJL<br>OF Pagesat për shërbim<br>Telekomunikacionit<br>O PIK SHA. Telekomi i Ko<br>O3 IPKO TELECOMMUNICAT<br>O7 Pagesat për Policinë                | jonal "Prishtina" SH,A<br>JGOR-1120163568000141 | 12345<br>Emri                                                                                                    |                  | 5     |                  |                                       |             |
| 01 Kompania Uješjelleši Ra<br>1300001001505494<br>02 SHA. HIDROREGIONI JU<br>06 Pagesat për shërbim<br>Telekomunikacionit<br>02 PTK SHA-Telekomi i Ko<br>03 IPKO TELECOMMUNICAT<br>07 Pagesat për Policinë                  | jonal "Prishtina" SH.A<br>JGOR-1120163568000141 | Emri                                                                                                    |                  |       |                  | 1110111222000111                      | 56 40 EUD   |
| 02 SHA. HIDROREGIONI JU<br>06 Pagesat për shërbim<br>Telekomunikacionit<br>02 PTK SHA-Telekomi i Ko<br>03 IPKO TELECOMMUNICAT<br>07 Pagesat për Policinë                                                                    | JGOR-1120163568000141                           |                                                                                                    |                  |       |                  |                                       | 50.19 EUK   |
| 06 Pagesat për shërbim<br>Telekomunikacionit<br>02 PTK SHA -Telekomli Ko<br>03 IPKO TELECOMMUNICAT<br>07 Pagesat për Policinë                                                                                               |                                                 | Test                                                                                                    |                  |       |                  | Në: 02 PTK SH.A -Teleko               | mii Kosovës |
| 06 Pagesat për shërbim<br>Telekomunikacionit<br>02 PTK SH.ATelekomi I Ko<br>03 IPKO TELECOMMUNICAT<br>07 Pagesat për Policinë                                                                                               |                                                 | Eatura Nr                                                                                                    |                  |       |                  | 1110195061000186                      |             |
| 02 PTK SH.A -Telekomi i Ko<br>03 IPKO TELECOMMUNICAT<br>07 Pagesat për Policinë                                                                                                    | net e                                           | ( and a feet of the second second sec |                  |       |                  | ID e konsumatorit                     | 12345       |
| 02 PTK SH.A -Telekomi i Ko<br>03 IPKO TELECOMMUNICAT<br>07 Pagesat për Policinë                                                                                                    |                                                 | 12345                                                                                                    |                  |       |                  | Emri                                  | Test        |
| 03 IPKO TELECOMMUNICAT                                                                                                    | soves 1110195681000188                          |                                                                                                    |                  |       |                  | Fatura Nr                             | 12345       |
| 07 Pagesat për Policinë                                                                                                    | TIONS LLC                                       |                                                                                                    |                  |       |                  | Shuma e pagesës:                      | 5.00 EUR    |
|                                                                                                    | e Kosovës                                       |                                                                                                    |                  |       |                  | Komisioni:                            | 0.00 EUR    |
| 01 Policia e Kosoves -10004                                                                                                    | 00070001247                                     |                                                                                                    |                  |       |                  |                                       |             |
| 08 Pagesat për shërbim                                                                                                    | iet e Komunës                                   |                                                                                                    |                  |       |                  | KONFIF                                | RMO         |
| 12 Komuna e Prishtinës -10                                                                                                    | 00650230000067                                  |                                                                                                    |                  |       |                  | ANUL                                  | 0.          |
| 11 Pagesat për Univers                                                                                                    | itete dhe Kolegje                               |                                                                                                    |                  |       |                  |                                       |             |
| 01 Universiteti i Prishtinës -                                                                                                    | 1000438870000180                                |                                                                                                    |                  |       |                  |                                       |             |
| 13 Pagesa te tjera                                                                                                    |                                                 |                                                                                                    |                  |       |                  |                                       |             |
| 07 PTK SH.AVALA900<br>GSM-POSTPAID-111019568                                                                                                    | 5000177                                         |                                                                                                    |                  |       |                  |                                       |             |
| VAZI                                                                                                    | HDO                                             |                                                                                                    | VAZHDO           |       | VAZHDO           |                                       |             |

Pagesë e faturës

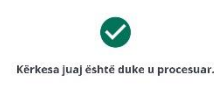

MBYLL

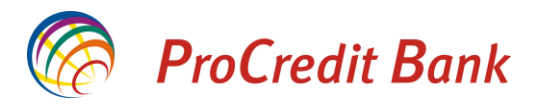

#### Pagesat për Ipko Telecommunications

Pasi të keni zgjedhur opsionin IPKO nga lista, do të ju kërkohen informatat e numrit të faturës, numrit të klientit dhe emrit dhe mbiemrit të klientit. Në këtë faqe keni edhe opsionin e skanimit të barkodit i cili gjendet në faturën e juaj. Në vazhdim do të ju shfaqen informatat që i keni të regjistruara në sistemin e IPKO. Këtu ju shfaqet edhe borxhi dhe fusha për të caktuar shumën që dëshironi të paguani. Në faqen e ardhshme do të keni mundësinë e kontrollimit të të gjitha informatave tuaja dhe të konfirmoni pagesën. Pas konfirmimit tuaj, ju shfaqet konfirmimi nga banka se pagesa juaj është procesuar.

| 11:15 🤯                              | 🚄 💎 🗎 40%                                          | 14:28 🐯     |                  | 📕 🐨 🗋 34% 👘 1- | 4:28 🐨         | 🚄 👻 🗎 343                 | 14:28 🐯                          |                                                                 | 🚄 👻 🗎 347                    |  |  |
|--------------------------------------|----------------------------------------------------|-------------|------------------|----------------|----------------|---------------------------|----------------------------------|-----------------------------------------------------------------|------------------------------|--|--|
|                                      | Pagesë e faturës                                   | ÷           | Pagesë e faturës | ÷              |                | Pagesë e faturës          | +                                | Pagesë e fat                                                    | turës                        |  |  |
| Q, Kérko p                           | érfitues                                           | Numri i fat | ures             | In             | woice number   |                           | Prej: Llo                        | Prej: Llogari rrjedhëse                                         |                              |  |  |
| • · · • 9 • • •                      | . het elenletten                                   | 4694697     |                  | 4              | 4594597        |                           | 111011122                        | 1110111222000111                                                |                              |  |  |
| 01 Kompan<br>1300001001              | ia Ujësjellësi Rajonal "Prishtina" SH.A<br>1505494 | Numri i kli | entit            |                | ustomer numb   | er                        |                                  | 56.05                                                           |                              |  |  |
| 02 SH.A. HI                          | DROREGJIONI JUGOR-1120163568000141                 | ,01.524625  | 541.98           | c              | 01.958745.98   |                           | NË: 03 IPKO TELECOMMUNICATIONS L |                                                                 |                              |  |  |
| 06 Pagera                            | t nör shörhimet e                                  | Emri dhe N  | Ibiemri          | C              | ustomer name   |                           | Numri i fat                      | ures                                                            | 469469                       |  |  |
| Telekomu                             | ekomunikacionit Emri Mbiemri                       |             | E                | Emri Mbiemri   |                | Numri i kli<br>Emri dhe l | entit<br>Ibiemri                 | Emri Mbiemri                                                    |                              |  |  |
| 02 PTK SH.4                          | A-Telekomi i Kosovës 1110195681000188              |             |                  | A              | ctual debt     |                           | Invoice nu                       | mber                                                            | 469469                       |  |  |
| 03 IPKO TEI                          | LECOMMUNICATIONS LLC                               |             |                  |                | 1.00           |                           | Customer                         | number<br>name                                                  | 01.985471.98<br>Emri Mbiemri |  |  |
| 07 Pagesa                            | t për Policinë e Kosovës                           |             |                  | τp             | ko unique invo | lice number :             | Actual deb                       |                                                                 | 0.0                          |  |  |
| 01 Policia e                         | Policia e Kosoves -1000400070001247                |             |                  | 4              | 694697         |                           | Ipko uniqu<br>Ipko uniqu         | Tpko unique invoice number :<br>Tpko unique authorization key : |                              |  |  |
| 08 Pagesa                            | t për shërbimet e Komunës                          |             |                  | Ip             | ko unique autl | norization key :          |                                  | e5asdas852165                                                   | i5jh2h1hj58yu2f2bv8t         |  |  |
| 12 Komuna                            | e Prishtinës -1000650230000067                     |             |                  | e              | saskjfakas856  | 9asd85asd5                | Shuma e p                        | agesës:                                                         | 5.00 EU                      |  |  |
| 11 Pagesa                            | t për Universitete dhe Kolegje                     |             |                  | St             | numa           |                           | Komisioni<br>Shuma to            | :<br>ale:                                                       | 0.00 EUI<br>5.00 EUI         |  |  |
| 01 Universit                         | teti i Prishtines -1000438870000180                |             |                  | 5              | 1              |                           |                                  |                                                                 |                              |  |  |
| 13 Pagesa                            | te tjera                                           |             |                  |                |                |                           |                                  | KONFIRM                                                         | 0                            |  |  |
| 07 PTK SH.4<br>GSM-POSTF             | AVALA900<br>PAID-1110195685000177                  |             | Guil             |                |                |                           |                                  | ANULO                                                           |                              |  |  |
|                                      |                                                    |             |                  |                |                |                           |                                  |                                                                 |                              |  |  |
|                                      | VAZHDO                                             |             | VAZHDL           |                |                | VAZHDO                    |                                  |                                                                 |                              |  |  |
|                                      |                                                    |             |                  |                |                |                           |                                  |                                                                 |                              |  |  |
|                                      |                                                    |             | \<br>\           |                |                |                           |                                  |                                                                 |                              |  |  |
|                                      | Pagesë e faturës                                   |             | \                |                |                |                           |                                  |                                                                 |                              |  |  |
|                                      |                                                    |             | Klikoni këtu     | ı nër të ha    | anur           |                           |                                  |                                                                 |                              |  |  |
|                                      |                                                    |             |                  |                | ipui           |                           |                                  |                                                                 |                              |  |  |
|                                      |                                                    |             | skanerin pë      | r barkode      | e me           |                           |                                  |                                                                 |                              |  |  |
| Körkora                              | iuai õrbtõ duko u procesuar                        |             | të cilin mun     | nd të skan     | oni            |                           |                                  |                                                                 |                              |  |  |
| Kerkesa juaj është duke u procesuar. |                                                    |             |                  |                | U.I.           |                           |                                  |                                                                 |                              |  |  |
|                                      |                                                    |             | barkodin në      | é faturén      | e              |                           |                                  |                                                                 |                              |  |  |
|                                      |                                                    |             | iuai             |                |                |                           |                                  |                                                                 |                              |  |  |
|                                      |                                                    |             |                  |                |                |                           |                                  |                                                                 |                              |  |  |

ň

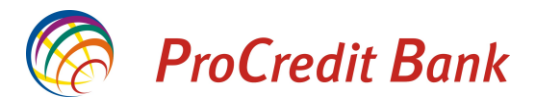

#### Pagesat për Universitetin e Prishtinës

Për të kryer një pagesë për Universitetin e Prishtinës, zgjedheni opsionin nga lista dhe vazhdoni për të i shënuar informatat e kërkuara (emri mbiemri, Numri i ID etj.). Në këtë faqe keni mundësinë e skanimit të barkodit UNIREF gjë që ju lehtëson futjen e shënimeve. Në vazhdim ju kërkohet të shënoni shumën që dëshironi të paguani. Pasi keni shënuar shumën, do të ju shfaqen të gjitha informatat rreth pagesës. Këtu keni mundësinë të i kontrolloni ato dhe të konfirmoni apo anuloni pagesën. Nëse konfirmoni pagesën, do të ju shfaqet njoftimi se pagesa juaj është procesuar dhe me këtë përfundon transaksioni.

| 11:15 🐨 🏼 🖉 39%                                                      | 15:10 🐨 🗐 🖉 🖉 🖉         | 15:10 🤯 🗐    | 🚄 🐃 🖬 27 X       | 15:10 🐨 🗐                                    | 🚄 🐨 🖨 27 X        |
|----------------------------------------------------------------------|-------------------------|--------------|------------------|----------------------------------------------|-------------------|
| ← Pagesë e faturës                                                   | ← Pagesë e faturës      | <del>(</del> | Pagesë e faturës | ← Pagesë                                     | e faturës         |
| Q. Kërko përfitues                                                   | Emri dhe Mbiemri        | Shuma        |                  | Prej: Llogari rrjedhës                       | e                 |
| a                                                                    | Emri Mbiemri            | 130          |                  | 1110111222000111                             |                   |
| 01 Kompania Ujësjellësi Rajonal "Prishtina" SH,A<br>1300001001505494 | Numri i ID              |              |                  |                                              | 56.09 EUR         |
| 02 SH.A. HIDROREGJIONI JUGOR-1120163568000141                        | 123                     |              |                  | Në: 01 Universiteti i P<br>-1000438870000180 | rishtinës         |
| 06 Pagesat për shërbimet e                                           | Fakulteti               |              |                  | Emri dhe Mbiemri                             | Emri Mbiemri      |
| Telekomunikacionit                                                   | Ekonomik                |              |                  | Numri i ID                                   | 123               |
| 02 PTK SH.A -Telekomi i Kosavës 1110195681000188                     | Numri Serik             |              |                  | Fakulteti                                    | Ekonomik          |
| 03 IPKO TELECOMMUNICATIONS LLC                                       | 1234                    |              |                  | Numri Serik<br>Departamenti                  | 1234<br>marketing |
| 07 Pagesat për Policinë e Kosovës                                    | Departamenti            |              |                  | UNIREF                                       | UPA12584526325854 |
| 01 Policia e Kosoves -1000400070001247                               | marketing               |              |                  | Shuma e pagesës:                             | 130.00 EUR        |
|                                                                      |                         |              |                  | Komisioni:                                   | 0.00 EUR          |
| 08 Pagesat për shërbimet e Komunës                                   |                         |              |                  | Shuma totale:                                | 130.00 EUR        |
| 12 Komuna e Prishtinës -1000650230000067                             | UPA125896547852         |              |                  | KON                                          | FIRMO             |
| 11 Pagesat për Universitete dhe Kolegje                              |                         |              |                  |                                              |                   |
| 01 Universiteti i Prishtinës -1000438870000180                       |                         |              |                  | AN                                           | IULO              |
| 13 Pagesa te tjera                                                   |                         |              |                  |                                              |                   |
| 07 PTK SH.AVALA900<br>GSM-POSTPAID-1110195685000177                  | <u>ju</u> r             |              |                  |                                              |                   |
|                                                                      |                         |              |                  |                                              |                   |
| VAZHDO                                                               | VAZHDI                  |              | VAZHDO           |                                              |                   |
| Pagesë e faturës                                                     |                         |              |                  |                                              |                   |
|                                                                      |                         |              |                  |                                              |                   |
|                                                                      | Klikoni kätu när tä h   | anur         |                  |                                              |                   |
|                                                                      | Kiikolii ketu per te ha | apui         |                  |                                              |                   |
| •                                                                    | skanerin për barkode    | e me         |                  |                                              |                   |
| Kërkesa juaj është duke u procesuar.                                 |                         |              |                  |                                              |                   |
|                                                                      | te cilin mund te skan   | noni         |                  |                                              |                   |
|                                                                      | barkodin në faturën     | e            |                  |                                              |                   |
|                                                                      |                         | -            |                  |                                              |                   |
|                                                                      | juaj.                   |              |                  |                                              |                   |
|                                                                      |                         |              |                  |                                              |                   |
|                                                                      |                         |              |                  |                                              |                   |

MBYLL

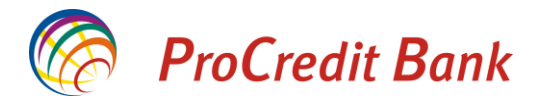

#### Pagesat për PTK SH.A. – VALA 900

Pasi të keni zgjedhur opsionin e PTK SH.A. – VALA 900 nga lista, do të ju kërkohet të shënoni numrin e referencës dhe një përshkrim të pagesës. Pastaj ju kërkohet të vendosni shumën e pagesës dhe në fund nevojitet të konfirmoni pagesën.

| ←<br>Q Kërko p           | Pagesë e faturës                        | +            | Pagesë e faturës |       |                  |                                              |                 |
|--------------------------|-----------------------------------------|--------------|------------------|-------|------------------|----------------------------------------------|-----------------|
| Q. Kérko p               |                                         |              |                  | +     | Pagesë e faturës | ← Pagesë e                                   | faturës         |
| · · · · · · · · · · · ·  | érfitues                                | Numri i refe | rencës           | Shuma |                  | Prej: Llogari rrjedhëse                      |                 |
| 01 Komnan                | ia Hiësiellësi Rainnal "Prishtina" SH A | 12345        |                  | 5     |                  | 1110111222000111                             | 56.19 EUR       |
| 1300001001               | 505494                                  | Përshkrimi   |                  |       |                  |                                              |                 |
| 02 SH.A. HI              | DROREGJIONI JUGOR-1120163568000141      | test         |                  |       |                  | NË: 07 PTK SH.AVALA9<br>GSM-POSTPAID-1110195 | 00<br>685000177 |
| 06 Pagesa                | t për shërbimet e<br>pikacionit         |              |                  |       |                  | Numri i referencës                           | 12345           |
|                          | Telekomi i Kosovës 1110105681000188     |              |                  |       |                  | Përshkrimi                                   | test            |
| UZ FIK SHO               | CIGIEROIIIT ROSUVES TITUT2305T040166    |              |                  |       |                  | Shuma e pagesës:                             | 5.00 EUR        |
| 03 IPKO TE               | ECOMMUNICATIONS LLC                     |              |                  |       |                  | Komisioni:                                   | 0.00 EUR        |
| 07 Pagesa                | t për Policinë e Kosovës                |              |                  |       |                  | Shuma totale:                                | 5.00 EUR        |
| 01 Policia e             | Kosoves -1000400070001247               |              |                  |       |                  | KONFI                                        | RMO             |
| 08 Pagesa                | t për shërbimet e Komunës               |              |                  |       |                  | ANUL                                         | .0              |
| 12 Komuna                | e Prishtinës -1000650230000067          |              |                  |       |                  |                                              |                 |
| 11 Pagesa                | t për Universitete dhe Kolegje          |              |                  |       |                  |                                              |                 |
| 01 Universi              | teti i Prishtinës -1000438870000180     |              |                  |       |                  |                                              |                 |
| 13 Pagesa                | te tjera                                |              |                  |       |                  |                                              |                 |
| 07 PTK SH./<br>GSM-POSTI | - VALA900<br>VALD-1110195685000177      |              |                  |       |                  |                                              |                 |
|                          | VAZHDO                                  |              | VAZHDO           |       | VAZHDO           |                                              |                 |
|                          |                                         |              |                  |       |                  |                                              |                 |

Pagesë e faturës

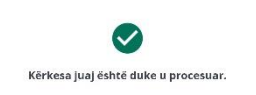

MBYLL

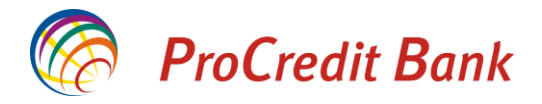

### Menaxhimi i përfituesve

Aplikacioni ju mundëson edhe menaxhimin e përfituesve që i keni të ruajtur. Nga ky opsion mund të shikoni informatat e shënuara të përfituesit dhe mund të shlyeni përfituesin nga lista. ( Te opsioni i Transfereve është shpjeguar se si mund të ruhet një përfitues i ri). Nëse klikoni te opsioni "Menaxho përfituesit", do të ju hapet faqja ku listohen të gjithë përfituesit e ruajtur më herët nga ju. Në fushën "Kërko përfitues" keni mundësinë të shënoni ndonjë shkronjë që është në emrin e përfituesit dhe aplikacioni automatikisht do të ju prezanton personat që posedojnë ato shkronja ne emrin e tyre.

| C Transfertat                      | G                       | ← Përfituesit                    | ← Përfituesit                                                                                                    |
|------------------------------------|-------------------------|----------------------------------|----------------------------------------------------------------------------------------------------|
| Transfertë e brendshme             | >                       | Q Kërko përfitues                | Qper 12                                                                                                    |
| Transfertë brenda bankës           | >                       | Perfituesi 1                     | Perfituesi 1                                                                                                    |
| Transfertë kombëtare               | >                       | 1110111222000133                 | 1110111222000133                                                                                                    |
| Pagesë e faturës                   | >                       | Perfituesi 2                     | Perfituesi 2                                                                                                    |
| Menaxho përfituesit                | >                       | 1110222111000144                 |                                                                                                    |
|                                    |                         | Perfituesi 3<br>1110333444000155 |                                                                                                    |
|                                    |                         | Perfituesi 4<br>1110444555000166 |                                                                                                    |
|                                    |                         | Perfituesi 5<br>1201555668201577 | q <sup>1</sup> w <sup>2</sup> e <sup>a</sup> r <sup>4</sup> t <sup>a</sup> y <sup>6</sup> u <sup>7</sup> i <sup>a</sup> o <sup>6</sup> p <sup>0</sup> |
|                                    |                         | Perfituesi 6<br>1710325145632015 | asdfghjkl                                                                                                    |
|                                    |                         |                                  | ☆ z x c v b n m <                                                                                                    |
| ☐ := □<br>Faqja Shërbimet Kartelat | <b>≓</b><br>Transfertat |                                  | ?123 , 😳 . 🗸                                                                                                    |

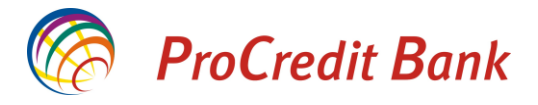

| ÷            | Manage Beneficiary    |
|--------------|-----------------------|
| Facal La Kat | 141e                  |
| Përfituesi 1 | Ituesit               |
|              |                       |
| Banka për    | fituese               |
| 009          | PROCREDIT KOSOVO      |
| Numri i lla  | garisë së përfituesit |
| 1110111222   | 000133                |
|              |                       |
|              |                       |
|              |                       |
|              |                       |
|              |                       |
|              |                       |
|              |                       |
|              |                       |
|              |                       |
|              |                       |
|              | DELETE                |
|              |                       |

Pasi të keni zgjedhur përfituesin që e kërkoni, nëse klikoni në të, do të ju shfaqet faqja me informatat e atij personi. Këtu shihet emri dhe llogaria e personit në fjalë dhe emri i bankës se ku gjendet ajo llogari. Në këtë faqe keni mundësinë të e shlyeni këtë përfitues nëse dëshironi.

## Historiku i transaksioneve

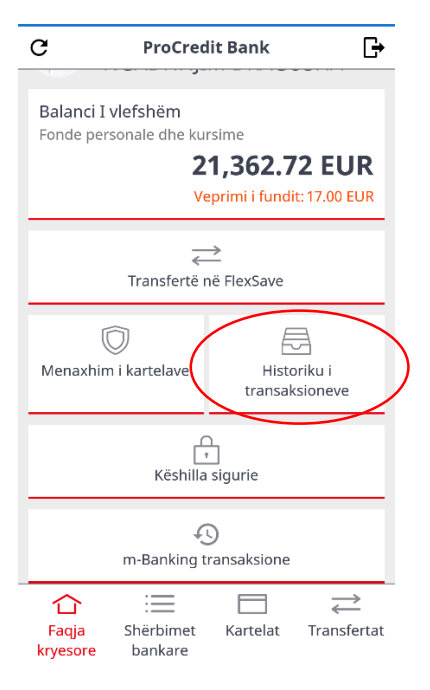

Në faqen kryesore të aplikacionit mobil, gjendet opsioni ku keni mundësinë të kontrolloni historikun e transaksioneve tuaja. Kjo meny ju shfaq gjendjen e llogarisë suaj rrjedhëse ku mund të përcjellni lëvizjet që keni bërë në këtë llogari.

Pasi të klikoni në butonin "Historiku i transaksioneve", do të ju hapet faqja ku duhet të zgjedhni datat për të cilat dëshironi të kontrolloni transaksionet. Këtu lejohet paraqitja e një periudhe kohore 3 mujore.

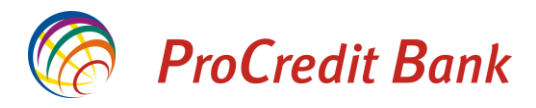

| ← Historiku i transaksioneve 🏹                 | ← Zgjedh           | datat           | <b>←</b> |       | Zgje   | edh d   | atat   |        |        |   |
|------------------------------------------------|--------------------|-----------------|----------|-------|--------|---------|--------|--------|--------|---|
| Të gjitha Transaksionet Fonde te<br>rezervuara | Periudhë specifike |                 | Per      | 2019  |        |         |        |        |        |   |
| Q Search Transactions                          | Fillon             | 04/02/2019 >    | Fillo    | Tue   | , 1    | Ja      | n      |        |        | > |
| 04 Shk 2019 - 04 Shk 2019                      | Mbaron             | 04/02/2019 >    | Mba      | <     | Jar    | iuary 2 | 019    |        | >      | > |
|                                                | Javën e fundit     | Muajin e fundit |          | м т   | W<br>2 | ⊤<br>3  | F<br>4 | S<br>5 | S<br>6 |   |
|                                                |                    |                 |          | 78    | 9      | 10      | 11     | 12     | 13     |   |
| Nuk ka transaksion për periudhën e kërkuar     |                    |                 |          | 14 15 | 16     | 17      | 18     | 19     | 20     |   |
|                                                |                    |                 |          | 21 22 | 23     | 24      | 25     | 26     | 27     |   |
|                                                |                    |                 |          | 28 29 | 30     | 31      |        |        |        |   |
|                                                |                    |                 |          |       |        | CA      | NCEL   |        | ок     |   |
|                                                | SHF                | AQ              |          |       |        | SHFAQ   | 2      |        |        |   |

Pas zgjedhjes së periudhës kohore, do të shfaqen transaksionet që keni kryer. Nëse klikoni mbi një transaksion, do të hapen detajet e atij transaksioni.

| ← Hist                                       | oriku i transaksio                                  | oneve 🏹                    | 🔶 Detaje                              | t e Transaksioni                         |
|----------------------------------------------|-----------------------------------------------------|----------------------------|---------------------------------------|------------------------------------------|
| Të gjitha                                    | Transaksionet                                       | Fonde te<br>rezervuara     | -                                     | 4.95 EUR                                 |
| <b>⊡</b><br>18:07                            | 111                                                 | -4.95 EUR                  | 22/0                                  | )1/2019 18:07:39                         |
| APROVAL:104<br>MARKET013 21<br>013,Rr Ukshir | 1465; TERM:PM120<br>/01/2019 16:29:57<br>h Hoti,Pri | 736; SUPER<br>SUPER MARKET | Llogaria<br><br>APROVAL:104465;       | 1110111222000133<br>TERM:PM120736; SUPER |
| G                                            |                                                     | -10.00 EUR                 | MARKET13 21/01/2<br>013,Rr Ukshin Hot | 2019 16:29:57 SUPER MARKET               |
| 17:35                                        | 111                                                 | 10111222000133             |                                       |                                          |
| APROVAL:503<br>PCKO,ZONA 2<br>PRISHTINE,Pr   | 829; TERM:APBK15<br>24/7 HO<br>rishtine,QZ21/01/2   | 503;<br>019 14:54:58       |                                       |                                          |

\*Ju lutemi keni parasysh se historiku i transaksioneve për kartelat e kreditit dhe ato të debitit me afat të shtyer nuk do të ju shfaqen në këtë listë. Për të marr informata rreth këtyre kartelave ju lutemi të qaseni në faqen E-banking.

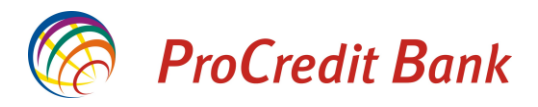

Në krye të faqes Historiku i transaksioneve, keni 3 opsione për të shikuar lëvizjet e llogarisë.

| ← Historiku i transaksioneve <b>\V</b> |                     |                        |  |  |  |  |  |  |
|----------------------------------------|---------------------|------------------------|--|--|--|--|--|--|
| Të gjitha                              | Transaksionet       | Fonde te<br>rezervuara |  |  |  |  |  |  |
| Q Search Tra                           | nsactions           |                        |  |  |  |  |  |  |
| 01                                     | Jan 2019 - 05 Shk 2 | 019                    |  |  |  |  |  |  |

Nëse zgjedhni "Të gjitha", do të ju shfaqen të gjitha transaksionet që keni krye brenda periudhës së zgjedhur. Nëse zgjedhni "Transaksionet", do të ju shfaqen vetëm transaksionet e përfunduar, kurse nëse zgjedhni "Fonde të rezervuara", do të ju shfaqen transaksionet që janë në pritje për të u kryer dhe fondet e rezervuara.

### Statuset e transaksioneve te historiku i transaksioneve

Te historiku i transaksioneve, lëvizjet që pasqyrohen kanë statuse dhe simbole të ndryshme varësisht se a janë hyrje, dalje në llogari apo janë në pritje.

Shenja 😑 simbolizon që llogaria është kredituar pra ka pasur hyrje të mjeteve në llogari.

Shenja 🕒 tregon që llogaria është debituar pra ka pasur dalje të mjeteve nga llogaria.

Shenja 🔁 tregon që këto mjete janë të rezervuara dhe akoma nuk janë debituar nga llogaria mirëpo nuk janë të lira për shfrytëzim.

Në shembullin më poshtë mund te shihet llogaria ka pasur debitime ne shumat 9 EUR dhe 1 EUR. Kurse ka pasur një kreditim në shumën 1 EUR dhe një rezervim ne shumën 1.01 EUR.

| ← Histo                                                       | oriku i transaksio                                        | neve                                                              | 🔶 Hist         | oriku i transaksi | oneve            |
|---------------------------------------------------------------|-----------------------------------------------------------|-------------------------------------------------------------------|----------------|-------------------|------------------|
| Të gjitha                                                     | Transaksionet                                             | Fonde te<br>rezervuara                                            | Të gjitha      | Transaksionet     | Fonde<br>rezervu |
| <b>Q</b> Search Tra                                           | insactions                                                |                                                                   |                |                   |                  |
| 01                                                            | Llan 2019 - 05 Shk 20                                     | 19                                                                | Mar, Jan 08, 2 | .019              |                  |
| 01                                                            | Jan 2019 - 05 5hk 20                                      | 19                                                                | ⋳              |                   | -1.01            |
| ot                                                            |                                                           |                                                                   | 19:38          | 1110              | 11122200         |
| G                                                             |                                                           | -9.00 EUR                                                         | Purchase       |                   |                  |
|                                                               |                                                           |                                                                   |                |                   |                  |
| 09:33                                                         | 111011                                                    | 11222000133                                                       |                |                   |                  |
| 09:33<br>1 <b>11011122200</b>                                 | 111011<br>00344 EMRI MBIEM                                | 11222000133<br>IRI                                                |                |                   |                  |
| 09:33<br><b>11011122200</b><br><b>C</b> +<br>09:28            | 111011<br>00344 EMRI MBIEM<br>1110111                     | 11222000133<br>IRI<br>-1.00 EUR<br>1222000133                     |                |                   |                  |
| 09:33<br>111011122200                                         | 111011<br>00344 EMRI MBIEM<br>1110111<br>10344 EMRI MBIEM | 11222000133<br>IRI<br>-1.00 EUR<br>1222000133<br>IRI              |                |                   |                  |
| 09:33<br>111011122200<br>C<br>09:28<br>111011122200<br>T<br>T | 111011<br>00344 EMRI MBIEM<br>1110117<br>00344 EMRI MBIEM | 11222000133<br>IRI<br>-1.00 EUR<br>1222000133<br>IRI<br>+1.00 EUR |                |                   |                  |

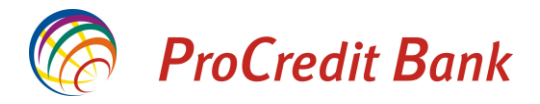

### Ripërdorimi i një transferi

Nëse klikoni në një transfer që keni regjistruar më herët te historiku i transaksioneve, do të ju hapen detajet si më poshtë. Këtu, përveç se mund të i shikoni informatat e detajuara të transaksionit, keni edhe mundësinë të ripërdorni këtë transfer. Në momentin që shtypni butonin "Repeat transfer", aplikacioni automatikisht do të kalkulon se dëshironi të dërgoni mjete prapë te i njëjti përfitues dhe do të ju dërgon direkt te faqja ku duhet të shënoni shumën dhe arsyen e transferit. Pasi të keni shënuar këto informata, hapet faqja ku duhet të shënoni SMS kodin e sigurisë dhe ku duhet të konfirmoni kryerjen e transferit. Ky opsion është një lehtësim për ata persona që kryejnë pagesa të rregullta drejt një përfituesi të njëjtë.

| 9:59     | ତି ଯା 🗟 92% 🥅                | 10:42 |                       | 🗇 "III 🗟 89% 🗩 | 10:42  |                      | 89% چَ اللہ          |
|----------|------------------------------|-------|-----------------------|----------------|--------|----------------------|----------------------|
| ÷        | Detajet e Transaksioni       | ←     | Transfertë brenda bar | nkës           | ÷      | Transfertë b         | renda bankës         |
|          | -1.00 EUR                    | Detaj | et e pagesës          |                | Në:    | NGADHNJIM DF         | RAGUSHA              |
|          | 05/02/2019 08:45:49          | Shun  | na                    |                | Banka  | përfituese           | Procredit Kosov      |
|          |                              | 1     |                       | EUR 🗙          | Kodi i | bankës               | 00                   |
| Llogaria | 1110272678000173             | Arsye | eja e pagesës         |                | Arsy   | eja e pagesës        |                      |
| NGADHI   | NIM DRAGUSHA                 |       |                       |                | test   |                      |                      |
| Llogaria | 1110272678300194             | Urgje | ent                   |                |        |                      | 1.00 EUF             |
| Banka: P | Procredit Kosovo             |       |                       |                |        |                      | Komisioni: 0.00 EU   |
| INB_MT_  | _CA_MBANK - 1110272678000173 |       |                       |                | Urgje  | nt                   |                      |
|          |                              |       |                       |                | Ко     | di i sigurisë ju ësh | të dërguar me SMS në |
| (        | G Repeat Transfer            |       |                       |                |        | 37***                | ***178               |
|          |                              |       |                       |                |        | Please, enter        | code 23 below        |
|          |                              |       |                       |                | Vend   | losni kodin e sigur  | ise                  |
|          |                              |       | VAZHDO                |                |        | KËRKONI KO           | D TË RI(00:21)       |
|          |                              |       |                       |                |        | KON                  | FIRMO                |

### m-Banking transaksione

Në faqen kryesore mund të gjeni edhe opsionin "m-Banking transaksione" ku nëse klikoni, do të ju shfaqen vetëm transaksionet që keni kryer përmes aplikacionit mobil. Kjo është një mënyrë e shpejt për të kontrolluar lëvizjet tuaja.

Pasi që klikoni në opsionin m-Banking Transaksione, do të hapet faqja ku duhet të shënoni periudhën të cilën dëshironi të shfaqet. Pasi që keni zgjedhur datat, do të shfaqen të gjitha transaksionet që janë kryer përmes aplikacionit mobil të ProCredit Bank në ato data.

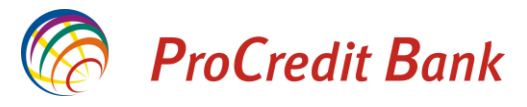

| C                              | ProCredit Bank                                     | [ <del>]</del> | ÷     | m-Banking transaksione            | V      | ÷        | Zgjedh    | datat           |
|--------------------------------|----------------------------------------------------|----------------|-------|-----------------------------------|--------|----------|-----------|-----------------|
|                                | · -· · · · · · · · · · · - · · · ·                 |                |       |                                   |        | Periudhë | specifike |                 |
| Balanci I<br>Fonde pers        | vlefshëm<br>sonale dhe kursime<br><b>21 362 72</b> | FLIR           |       |                                   |        | Fillon   |           | 04/02/2019 >    |
|                                | Veprimi i fundit: 1                                | 17.00 EUR      |       |                                   |        | Mbaron   |           | 04/02/2019 >    |
|                                | $\rightarrow$                                      |                |       |                                   |        |          |           |                 |
|                                | ے۔<br>Transfertë në FlexSave                       |                |       |                                   |        | Javën    | e fundit  | Muajin e fundit |
| Menaxhim                       | ) Eikartelave Historik<br>transaksio               | ku i<br>oneve  | Nuk k | a transaksione për periudhën e kë | érkuar |          |           |                 |
|                                | <del>ر ب</del><br>Këshilla sigurie                 |                |       |                                   |        |          |           |                 |
|                                | m-Banking transaksione                             | >              |       |                                   |        |          |           |                 |
| <b>कि</b><br>Faqja<br>kryesore | Shërbimet Kartelat bankare                         | Transfertat    |       |                                   |        |          | SHFA      | .Q              |

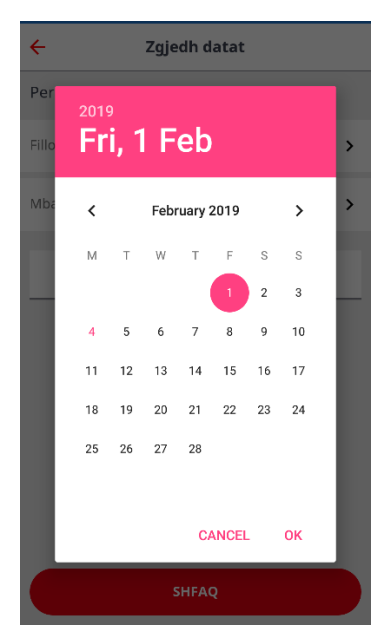

| ← m-Banking transaksione                                                                                                    | V         |
|----------------------------------------------------------------------------------------------------|-----------|
| Pre, Shk 01, 2019                                                                                                    |           |
| → 15:16 Transfertë e brendshme<br>Ordering: 1110111222000133<br>Beneficiary: 1110111222000344<br>Amount: 17 EUR                               | $\oslash$ |
| → 15:16 Transfertë brenda bankës<br>Ordering: 1110111222000133<br>Beneficiary: 1110555666000180 , Intrabank 2<br>Amount: 16.0 EUR             | $\odot$   |
| → 11:06 Transfertë kombëtare<br>Ordering: 1110111222000133<br>Beneficiary:1710365245023625 , National test<br>017 Banka X<br>Amount: 33.0 EUR | $\odot$   |
| → 11:05 Transfertë kombëtare Ordering: 1110111222000133 Beneficiary: 1710321565320125 , National test 017 Banka X Amount: 44.0 EUR            | $\oslash$ |
| → 10:56 Transfertë kombëtare                                                                                                    | $\odot$   |

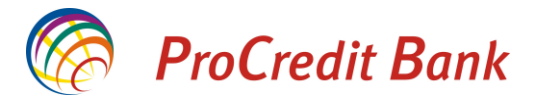

### Statuset e transaksioneve te meny-ja m-Banking transaksione

Edhe te opsioni m-Banking transaksione janë disa simbole që ju informojnë se transaksioni i regjistruar a është pranuar me sukses apo jo.

Shenja 📀 ju tregon se ky transaksion është pranuar me sukses nga banka.

Shenja 🕛 ju tregon se ky transaksion nuk është pranuar nga banka.

Në shembullin më poshtë mund të shihet se transaksioni me shumën 78 EUR është pranuar me sukses kurse ai me shumën 87 EUR nuk është pranuar nga banka.

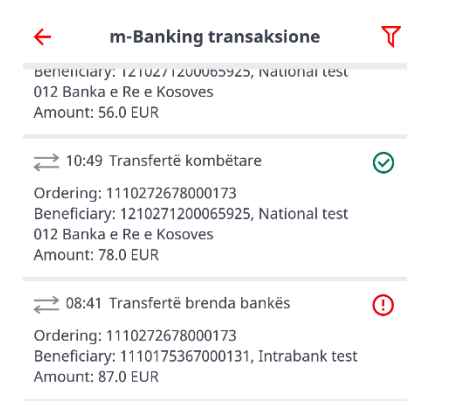

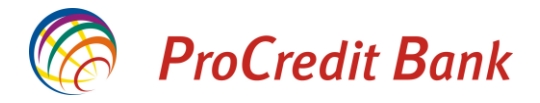

# <u>Pajisja me fjalëkalim të ri</u>

Nëse keni harruar fjalëkalimin tuaj, mund të klikoni te opsioni në faqen fillestare të aplikacionit. Ky opsion do të ju dërgon te faqja E-banking dhe aty pasi që i keni përcjellur hapat e nevojshëm do të mund të pajiseni me fjalëkalim të ri.

| Realit Reals                              | 🧑 ProCredit Ba                     | unk                                     | 📀 e-Banking      |
|-------------------------------------------|------------------------------------|-----------------------------------------|------------------|
| W Procreait Dank                          | e Banking                          | Rivendos Fjalekalimin                   |                  |
|                                           | Versioni mobili                    | Ja laterni vendesni envin e perderassit |                  |
| 1/                                        | Informata të rëscibalahme          | Emili perdoment                         |                  |
| KOSOVO                                    | Informata për Sigurinë Online      |                                         |                  |
|                                           | intormata Gjenerale të Sigurisë    |                                         | X VALUE   I FROM |
|                                           | Parentini i postis elektronice     | -                                       |                  |
| MRI I PERDORUESIT                         | Manuali per e-statement            |                                         |                  |
|                                           | Manual per SMS Kod te Sigurise     |                                         |                  |
|                                           | Manuali për klientë privatë        |                                         |                  |
| and a section of the final section of the | Manuali pir kliente biznosi        |                                         |                  |
| ndoshi emrin e perdoruesit                | Veglal për regjishim të papave     |                                         |                  |
|                                           | Manuali për ekzekutimin e          |                                         |                  |
|                                           | Pagava/Pagaaree master             |                                         |                  |
| I ËKAT IMI                                | Manuali për përderim të rrobile e- |                                         |                  |
| LERALIWI                                  | Banking                            |                                         |                  |
|                                           | Video udbitmes pir pagesa 10       |                                         |                  |
|                                           | minimum me e-a sincing             |                                         |                  |
| dosni fialëkalimin                        | vare salearse per raperapes        |                                         |                  |
| aoshi ijalekaliriliri                     | Manual and bandward and share and  |                                         |                  |
|                                           | ium meterenzial                    |                                         |                  |
|                                           |                                    |                                         |                  |
| HYRJE                                     |                                    |                                         |                  |
| KENI HARRUAR FJALËKALIMIN?                |                                    |                                         |                  |
| NDRYSHONI GJUHËN                          |                                    |                                         |                  |
| KONTAKTONI BANKËN                         |                                    |                                         |                  |
|                                           |                                    |                                         |                  |